### Annexes à l'attention des personnels AESH affectés dans l'académie de Dijon pour l'année scolaire 2020-2021

Vous êtes nommés en qualité d'AESH dans l'académie de Dijon.

Vous pouvez vous faire rembourser vos frais de déplacements professionnels, dans les conditions fixées par le décret n°2006-781 du 3 juillet 2006.

L'ensemble de ces conditions est détaillé dans une note académique relative aux frais de déplacements que vous pouvez consulter sur le portail intra académique (<u>https://pia.ac-dijon.fr/</u>) à la rubrique suivante :

Espace documentaire > Circulaires > Finances et budget

Pour ce qui concerne les réunions ponctuelles et la formation, merci de vous référer aux annexes Note frais de déplacements

#### Les remboursements autorisés :

Le remboursement est effectué dès lors que les déplacements interviennent <u>en dehors de la résidence</u> <u>administrative ou familiale.</u>

La résidence administrative est indiquée dans votre contrat de travail. Il s'agit de :

- Votre établissement ou de votre école d'exercice quand vous êtes nommé sur une seule affectation,
- L'établissement ou école dans lequel vous effectuez le plus d'heures de travail quand vous êtes nommé sur plusieurs établissements (hors PIAL),
- L'établissement ou école « tête de PIAL », quand vous êtes affecté dans un PIAL.

#### Ne sont donc pas remboursés :

- Les trajets entre la résidence familiale et la résidence administrative (trajet domicile-travail),
- Les trajets à l'intérieur d'une même commune.

## **ANNEXES – FRAIS DE DEPLACEMENT – AESH**

| Annexe 1 : Lexique                                                                        | р. З  |
|-------------------------------------------------------------------------------------------|-------|
| Annexe 2 : Schéma d'organisation des différents acteurs                                   | p. 5  |
| Annexe 3 : Liste des correspondants Chorus DT                                             | p. 9  |
| Annexe 4: Dossier d'instruction                                                           | p. 10 |
| <u>Annexe 4 – a : Fiche de renseignements</u>                                             | p. 11 |
| Annexe 4 –b : Attestation sur l'honneur                                                   | p. 12 |
| Annexe 5 : Guide d'utilisation Chorus DT                                                  | p. 13 |
| Annexe 6 : Guide du valideur hiérarchique de niveau 1                                     | p. 41 |
| Annexe 7 : Liste des communes limitrophes desservies par un transport public de voyageurs | p. 44 |

#### Annexe 1 : Lexique

<u>Activité</u> : permet l'imputation comptable des dépenses et correspond à une tâche ou un ensemble de tâches opérationnelles mises en œuvre par les services.

<u>Assistant</u> : peut accéder aux ordres de missions des agents de l'établissement pour les assister dans leurs saisies. Il a un rôle de conseil et d'accompagnement mais il ne doit pas saisir les ordres de mission à la place des agents concernés.

**Bureau des frais de déplacement :** bureau situé au sein de la Division des Affaires Financières du rectorat (DAF). Le service gère les remboursements des frais de déplacement des agents, hors formation et hors examens et concours. La liste des correspondants du service est en annexe 3.

<u>Centre de coûts</u> : permet l'imputation comptable des dépenses sur différents services bénéficiaires, donnée organisationnelle de Chorus.

**Domaine fonctionnel** : permet l'imputation comptable des dépenses sur différentes destinations budgétaires.

**Enveloppe de moyens :** permet l'imputation comptable des dépenses d'une mission.

**<u>Etat de frais (EF)</u>** : permet de liquider un ordre de mission afin de procéder au remboursement des dépenses engagées.

Fiche profil : recense les informations concernant l'utilisateur Chorus DT.

**Indemnité kilométrique (IK)** : est une compensation financière accordée à une personne qui utilise son véhicule personnel dans un cadre professionnel.

<u>Ordre de mission (OM)</u> : tout déplacement effectué pour les besoins du service doit donner lieu à un ordre de mission validé dans l'application dématérialisée dont relève le déplacement.

<u>Ordre de mission classique</u> : l'agent reçoit une convocation pour une réunion et saisit son ordre de mission via Chorus DT avant son déplacement.

<u>Ordre de mission de régularisation classique</u> : l'agent reçoit une convocation pour réunion et saisit son ordre de mission via Chorus DT après son déplacement

<u>Ordre de mission en révision</u> : l'ordre de mission est erroné ou il manque des informations afin de pouvoir le traiter. Il faut apporter les corrections nécessaires ou document manquant et transmettre ensuite l'ordre de mission pour validation.

<u>Ordre de mission permanent (OMP)</u> : l'académie autorise l'agent effectuant des déplacements fréquents dans le cadre de ses fonctions, à se déplacer dans l'académie.

La validité de l'ordre de mission permanent ne peut excéder douze mois.

**Ordre de mission personnel itinérant (OMIT)** : après validation de l'ordre de mission permanent, l'agent peut saisir un ordre de mission mensuel regroupant l'ensemble des déplacements réalisés au cours d'un mois dans le cadre de ses fonctions.

**Personnel accompagnant d'élève en situation de handicap (AESH)** : personnels chargés de l'aide humaine. Ils ont pour mission de favoriser l'autonomie de l'élève en situation de handicap, qu'ils interviennent au titre de l'aide humaine individuelle, de l'aide humaine mutualisée ou de l'accompagnement collectif. Ainsi, ils peuvent être à temps plein ou temps partiel et nommés dans un ou plusieurs établissements ou dans un PIAL.

<u>Personnel AESH nommé dans plusieurs établissements hors PIAL</u>: personnel qui complète son service dans un ou plusieurs établissements ou écoles (hors PIAL). Il peut prétendre au remboursement de frais de déplacement si le complément de service est effectué dans une commune autre que celle de sa résidence administrative et/ou familiale.

La résidence administrative de ces personnels correspond à la commune d'implantation de l'établissement dans lequel ils assurent la plus grande part de leurs obligations de service, ou, lorsqu'ils exercent leurs fonctions à part égale dans deux établissements, à la commune d'implantation de leur établissement de rattachement administratif.

**Personnels AESH nommé dans un PIAL** : personnel nommé dans un PIAL et affecté sur un ou plusieurs établissements. Sa résidence administrative est la commune d'implantation de l'établissement porteur du PIAL où l'agent est rattaché pour sa gestion administrative. Il peut ainsi prétendre au remboursement de ses frais de déplacement dès lors qu'il se déplace hors de sa résidence administrative et/ou familiale.

**Pôle inclusif d'accompagnement localisé (PIAL)** : Le PIAL est une organisation collective de la gestion des besoins d'accompagnement des élèves en situation de handicap dans un territoire défini par l'IA-DASEN. L'un de ses objectifs principaux est de contribuer au développement progressif de l'autonomie des élèves en situation de handicap.

**<u>Repas au réel plafonné (REP)</u>** : correspond à l'indemnité pour les frais de repas des ordres de mission classique ou de régularisation classique.

**<u>Repas personnel itinérant avec restaurant administratif (RPA)</u> : correspond aux frais de repas des personnels itinérants pris dans un restaurant administratif.** 

**<u>Repas personnel itinérant (RPI)</u>** : correspond au frais de repas des personnels itinérants pris dans un restaurant non-administratif.

**<u>Résidence administrative (ADM)</u>** : correspond au territoire de la commune sur lequel se situe le service où l'agent est affecté.

<u>Résidence familiale (FAM)</u> : correspond au territoire de la commune sur lequel se situe le domicile de l'agent.

**<u>Restaurant administratif</u>**: tout établissement assurant une restauration qui reçoit à cet effet des subventions de l'État, d'une autre collectivité publique ou de l'un de ses établissements publics. Il peut s'agir d'un restaurant administratif au sens strict mais aussi, par exemple, d'une cantine d'établissement scolaire ou d'un restaurant universitaire.

Valideur hiérarchique de niveau 1 (VH1) : personne autorisée à valider les ordres de mission après contrôle de la réalité du déplacement et de la cohérence des déplacements mentionnés par l'agent.

#### Annexe 2 : Schéma d'organisation des différents acteurs

Fiche pratique à l'attention des personnels

AESH dont le contrat est réalisé par le rectorat

<u>Attention</u> : la fiche profil de l'agent est créée automatiquement dans Chorus DT 45 jours après la première paye (attention, un acompte n'est pas considéré comme une paye dans le cas présent), la DAF ne pourra créer l'ordre de mission permanent (OMP) qu'à compter de cette date.

#### Ordre de mission permanent

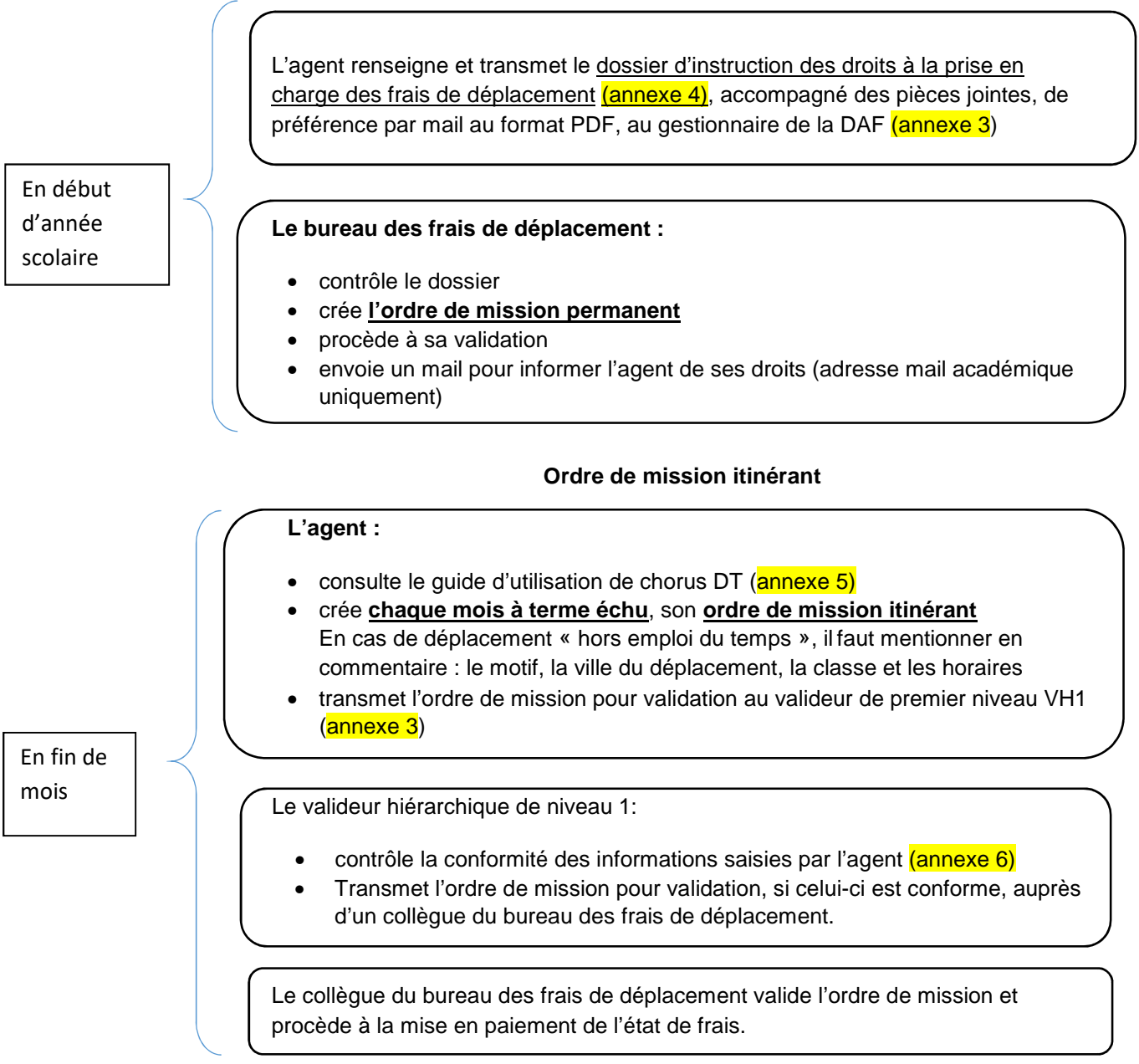

## Fiche pratique à l'attention des personnels

## AESH dont le contrat est réalisé par un établissement mutualisateur

#### Ordre de mission permanent

L'agent renseigne et transmet :

- La fiche de renseignements (annexe 4 a)
- Le <u>dossier d'instruction des droits à la prise en charge des frais de</u> <u>déplacement</u> (<u>annexe 4</u>), accompagné des pièces jointes, de préférence par mail au format PDF, au gestionnaire de la DAF (<u>annexe 3</u>)

#### Le bureau des frais de déplacement :

- Crée manuellement la fiche profil dans Chorus DT à partir de la fiche de renseignements
- contrôle le dossier
- crée l'ordre de mission permanent
- procède à sa validation
- envoie un mail pour informer l'agent de ses droits (adresse mail académique uniquement)

#### Ordre de mission itinérant

#### L'agent :

- consulte le guide d'utilisation de chorus DT (annexe 5)
- crée <u>chaque mois à terme échu</u>, son <u>ordre de mission itinérant</u>
   En cas de déplacement « hors emploi du temps », il faut mentionner en commentaire : le motif, la ville du déplacement, la classe et les horaires
- transmet l'ordre de mission pour validation au valideur de premier niveau VH1 (annexe 3)

En fin de mois

Le valideur hiérarchique de niveau 1:

- contrôle la conformité des informations saisies par l'agent (annexe 6)
- Transmet l'ordre de mission pour validation, si celui-ci est conforme, auprès d'un collègue du bureau des frais de déplacement.

Le collègue du bureau des frais de déplacement valide l'ordre de mission et procède à la mise en paiement de l'état de frais.

## Fiche pratique à l'attention des personnels

## AESH référents

Vous êtes AESH référent, en complément de la procédure vous concernant, décrite ci-dessus, vous devez réaliser les étapes suivantes :

#### Ordre de mission permanent

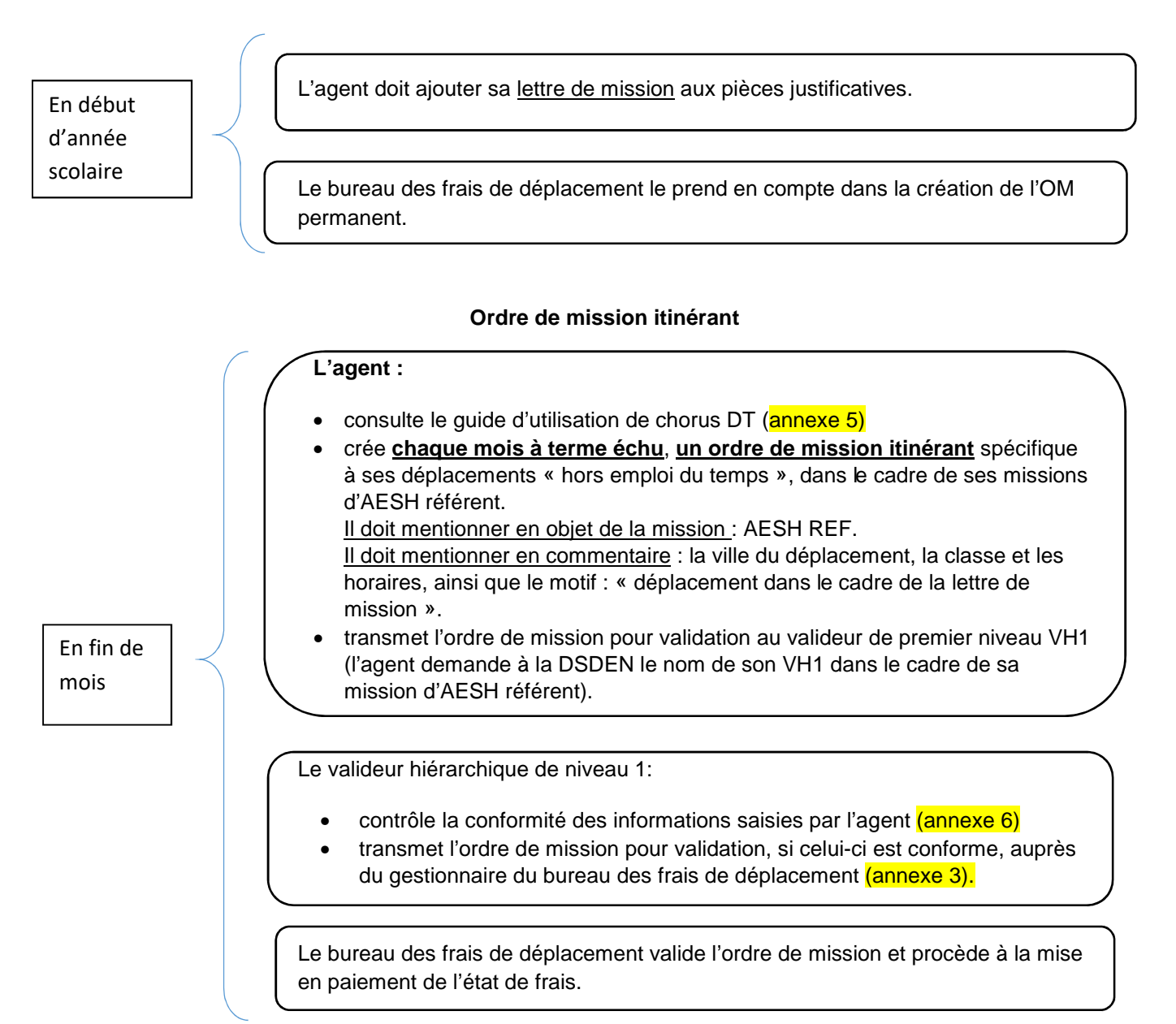

#### Fiche pratique pour un déplacement ponctuel --frais avancés par l'agent

L'agent se rend à une réunion, il est convoqué pour une mission ponctuelle (hors formation et examens/concours).

|             | <ul> <li>reçoit une convocation</li> <li>consulte le guide d'utilisation de Chorus DT (annexe 5)</li> </ul>                                                                                              |
|-------------|----------------------------------------------------------------------------------------------------|
|             | <ul> <li>crée son ordre de mission via l'application Chorus DT</li> </ul>                                                                                                    |
|             | <ul> <li>envoie l'ordre de mission pour validation auprès du valideur hiérarchique de<br/>niveau 1 (son nom est mentionné sur la convocation)</li> </ul>                                                 |
| L'agent     | <ul> <li>transmet les documents mentionnés ci-dessous, au bureau des frais de<br/>déplacements, de préférence par mail au format PDF à l'adresse daf1-dt@ac-<br/>dijon :</li> </ul>                      |
|             | <ul> <li>la convocation nominative en mentionnant la référence de l'ordre de<br/>mission (code alphanumérique à 5 caractères situé en haut à gauche<br/>de l'écran, à côté des nom et prénom)</li> </ul> |
|             | <ul> <li>les pièces justificatives</li> </ul>                                                                                                    |
|             | <ul> <li>la facture d'hôtel nominative acquittée avec le SIRET et le<br/>cachet de l'hébergeur ; les dates des nuitées</li> </ul>                                                                        |
|             | - les billets de train                                                                                                    |
|             | - les tickets de métro                                                                                                    |
|             | <ul> <li>les tickets de péage pour les déplacements pris en charge en<br/>indemnité kilométrique</li> </ul>                                                                                              |
|             | ( a contrôle l'ordro de mission                                                                                                    |
| frais de    | • controle l'ordre de mission                                                                                                    |
| déplacement | valide l'ordre de mission                                                                                                    |
|             | génère puis valide l'état de frais                                                                                                    |

### <u>Annexe 3</u>

## Liste des correspondants Chorus DT – bureau des frais de déplacement

| Département                                                                                       | Personnel géré                                                                                                    | Gestionnaire                                  | Coordonnée                                       |
|---------------------------------------------------------------------------------------------------|----------------------------------------------------------------------------------------------------|-----------------------------------------------|--------------------------------------------------|
| 21                                                                                                | Personnels service partagé – titulaire<br>sur zone de remplacement BOP 141<br>Personnels médico sociaux- AESH<br>BOP 230                                                                                                    | Karen JARROT                                  | 03.80.44.84.64<br><u>daf1-dt5@ac-dijon.fr</u>    |
| 58                                                                                                | Personnels service partagé – titulaire<br>sur zone de remplacement BOP 141<br>Personnels médico sociaux- AESH<br>BOP 230                                                                                                    | Olivier PIOCHE                                | 03.80.44.84.65<br><u>daf1-dt3@ac-dijon.fr</u>    |
| 71                                                                                                | Personnels service partagé – titulaire<br>sur zone de remplacement BOP 141<br>Personnels médico sociaux- AESH<br>BOP 230                                                                                                    | Elina GUYOT                                   | 03.80.44.89.33<br><u>daf1-dt1@ac-dijon.fr</u>    |
| 89                                                                                                | Personnels service partagé – titulaire<br>sur zone de remplacement BOP 141<br>Personnels médico sociaux- AESH<br>BOP 230                                                                                                    | Carole<br>GUERRET                             | 03.80.44.84.47<br><u>daf1-dt2@ac-dijon.fr</u>    |
| 21-58<br>71-89                                                                                    | CIO BOP 141                                                                                                    | Olivier PIOCHE                                | 03.80.44.84.65<br><u>daf1-dt3@ac-dijon.fr</u>    |
| 21-58<br>71-89                                                                                    | Personnels du premier degré (Hors Véronique KORNMANN                                                                                                    |                                               | 03.80.44.87.50<br><u>daf1-dt4@ac-dijon.fr</u>    |
| 21-58<br>71-89                                                                                    | 21-58<br>71-89Inspecteurs de l'éducation nationale<br>du 1er degré-BOP 140Inspecteurs de l'éducation national<br>du 2 <sup>nd</sup> degré<br>Inspecteurs pédagogique régional du<br>2 <sup>nd</sup> degré BOP 141Léopoldine<br>MORET -<br>THOMASSIN21-58<br>71-89Conseiller technique et chargé de<br>mission BOP 141Léopoldine<br>MORET -<br>THOMASSIN |                                               | 03.80.44.84.73<br><u>daf1-dt@ac-dijon.fr</u>     |
| 21-58<br>71-89 Personnels itinérants de<br>l'enseignement privé BOP 139 Carole<br>GUERRET GUERRET |                                                                                                    | 03.80.44.84.47<br><u>daf1-dt2@ac-dijon.fr</u> |                                                  |
| 21-58<br>71-89                                                                                    | 21-58       Réservation billet de train – hôtel       Léopoldine         71-89       Réservation billet de train – hôtel       Véronique         KORNMANN       Elina GUYOT                                                                                                    |                                               | <u>daf1-bontransports@ac-</u><br><u>dijon.fr</u> |

#### ANNEXE 4

| ACADÉMIE<br>DE DIJON<br>Liberté<br>Égalité<br>Fraternité                                                                                                    | Division des Affaires financières<br>Bureau des frais de<br>déplacement<br>2G rue Général Delaborde<br>21000 DIJON<br>03.80.44.84.00                                                                                                    | Annexe 4 : DOSSIER D'INSTRUCTION<br>DES DROITS A PRISE EN CHARGE<br>DES FRAIS DE DEPLACEMENT<br>2020 / 2021                                                                                                   |  |  |  |
|----------------------------------------------------------------------------------------------------|----------------------------------------------------------------------------------------------------|----------------------------------------------------------------------------------------------------|--|--|--|
| ETAT CIVIL                                                                                                    |                                                                                                    | FONCTION                                                                                                    |  |  |  |
| Civilité : 🗆 Madame                                                                                                    | Monsieur                                                                                                    |                                                                                                    |  |  |  |
| Nom d'usage:<br>Prénom :                                                                                                    |                                                                                                    | Accompagnant d'élève en situation de handicap                                                                                                    |  |  |  |
| Nom patronymique :                                                                                                    |                                                                                                    |                                                                                                    |  |  |  |
| Date de naissance :                                                                                                    |                                                                                                    |                                                                                                    |  |  |  |
| Domicile le plus pro                                                                                                    | oche du lieu de travail :                                                                                                    |                                                                                                    |  |  |  |
| Code postal :<br>Tél. :                                                                                                    | Ville :                                                                                                    |                                                                                                    |  |  |  |
| Nom de l'établissem                                                                                                    | ent principal ou de la résidence                                                                                                    |                                                                                                    |  |  |  |
| administrative (RAD)<br>d'accompagnement                                                                                                    | ou du pôle inclusif<br>ocalisé (PIAL) :                                                                                                    | Nom de l'établissement secondaire :<br>Code postal : Ville :                                                                                                    |  |  |  |
| Code postal :                                                                                                    | Ville                                                                                                    |                                                                                                    |  |  |  |
| Nom de l'établisseme                                                                                                    | ent tertiaire :                                                                                                    | Autre établissement :                                                                                                    |  |  |  |
| Code postal :                                                                                                    | Ville :                                                                                                    | Code postal : Ville :                                                                                                    |  |  |  |
| Si vous êtes affecte<br>PIECES A FOURNIF                                                                                                    | é sur plus de quatre établissements, v                                                                                                    | euillez compléter une fiche supplémentaire.                                                                                                    |  |  |  |
| <ul> <li>□ Copie des arrêtés</li> <li>□ Copie des emplois</li> <li>obligatoire</li> </ul>                                                                                                    | ou contrats de travail<br>s du temps <u>définitifs (seulement pour les</u>                                                                                                    | agents hors PIAL) – Signature et cachet du chef d'établissement                                                                                                    |  |  |  |
| □ Copie de la carte                                                                                                    | grise du véhicule utilisé dans le cadre de                                                                                                    | vos déplacements professionnels                                                                                                    |  |  |  |
| □ Copie de la carte                                                                                                    | verte                                                                                                    |                                                                                                    |  |  |  |
| □ Attestation d'assu                                                                                                    | rance tamponnée et signée mentionnant                                                                                                    | les points suivants :                                                                                                    |  |  |  |
| <ul> <li>Nom et préri</li> <li>Numéro de c</li> <li>Numéro d'in</li> <li>Période de c</li> <li>L'attestation</li> <li>Si la compagnie c</li> <li>a la possibilité de con</li> <li>Barème SNCF : i</li> </ul> | om de l'agent en qualité de conducteur d<br>contrat<br>matriculation du véhicule utilisé<br>validité (date de début et date de fin)<br>devra en outre mentionner que l'intéress<br>l'assurance ne peut délivrer une attestation<br>mpléter l'attestation sur l'honneur en ann<br>l'existe une ou des lignes de transports e                                                                                                    | du véhicule<br>sé(e) est assuré(e) pour <u>tous les trajets professionnels</u><br>on d'assurance conforme à ce qui est demandé ci-dessus, l'agent<br>exe 4B.<br>en commun adaptée(s) à votre emploi du temps. |  |  |  |
| Barème IK standa<br>de nous transme<br>du temps (par ex<br>suffisant, le barè                                                                                                    | □ Barème IK standard : il n'existe pas de ligne de transports en commun adaptée à votre emploi du temps. Il vous appartient de nous transmettre toutes pièces utiles, démontrant que les transports en commun ne sont pas adaptés à votre emploi du temps (par exemple : fiche horaire de votre ligne de TER, Mobigo – captures d'écran acceptées). Faute de justificatif suffisant, le barème SNCF sera automatiquement appliqué. |                                                                                                    |  |  |  |
|                                                                                                    | Tout dossier incomple                                                                                                    | t sera retourné à l'intéressé(e).                                                                                                    |  |  |  |
| >Je certifie exactes l<br>situation (déménage                                                                                                    | es informations mentionnées et j'informe<br>ment, nouveau véhicule, mise à jour de l                                                                                                    | le bureau des frais de déplacement de toute modification de<br>'assurance)                                                                                                    |  |  |  |

Α

Signature de l'intéressé(e)

ANNEXE 4 - A

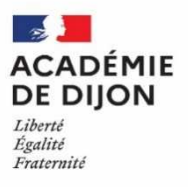

#### RECTORAT DE DIJON Bureau des frais de déplacement 2G Rue Général Delaborde – BP 81921 -21019 DIJON CEDEX

## FICHE DE RENSEIGNEMENTS DAF 1

uniquement pour les AESH dont le contrat est réalisé par un établissement mutualisateur

| Document à retourner                                                                      | Document à retourner à la DAF accompagné des pièces justificatives demandées                                                                                                    |  |  |  |  |
|-------------------------------------------------------------------------------------------|----------------------------------------------------------------------------------------------------|--|--|--|--|
| NOM d'usage :                                                                             | Nom de naissance :                                                                                                    |  |  |  |  |
| Prénom(s) :                                                                               |                                                                                                    |  |  |  |  |
| Date de naissance :                                                                       | Lieu de naissance :                                                                                                    |  |  |  |  |
| N° INSEE (Sécurité Sociale) :                                                             | │ │ veuf (ve) □ divorcé (e) □ séparé (e) □ concubinage □ PACS                                                                                                    |  |  |  |  |
| Adresse personnelle complète :                                                            |                                                                                                    |  |  |  |  |
| éléphone fixe : Porta                                                                     | ıble : E-mail :                                                                                                    |  |  |  |  |
| Votre situation professionnelle :(cochez la ca                                            | Pièces à fournir <b>obligatoirement</b> :                                                                                                    |  |  |  |  |
| □ Agent de la fonction publique : Etablissem<br>□ Titulaire<br>□ Non titulaire<br>NUMEN : | <ul> <li>nent d'affectation :</li> <li>Relevé d'identité bancaire ou postal <u>original</u>, comportant<br/>obligatoirement vos Nom, Prénom et Adresse</li> <li>Copie <u>lisible</u> de votre carte vitale ou de l'attestation.</li> <li>Copie de votre dernier bulletin de salaire.</li> </ul>                              |  |  |  |  |
| Salarié(e) du secteur privé                                                               | <ul> <li>Relevé d'identité bancaire ou postal <u>original</u>, comportant<br/>obligatoirement vos Nom, prénom et Adresse</li> <li>Copie <u>lisible</u> de votre carte vitale ou de l'attestation.</li> <li>Copie de votre dernier bulletin de salaire.</li> </ul>                                                            |  |  |  |  |
| Activité non salariée, indépendante ou libéra                                             | <ul> <li>Relevé d'identité bancaire ou postal <u>original</u>, comportant<br/>obligatoirement vos Nom, prénom et Adresse</li> <li>Copie <u>lisible</u> de votre carte vitale ou de l'attestation.</li> <li>Attestation d'inscription au répertoire des métiers ou RCS,<br/>extrait Kbis, etc</li> </ul>                      |  |  |  |  |
| <ul> <li>Retraité(e) de moins de 65 ans</li> <li>Retraité(e) de plus de 65 ans</li> </ul> | <ul> <li>Relevé d'identité bancaire ou postal <u>original</u>, comportant<br/>obligatoirement vos Nom, prénom et Adresse</li> <li>Copie lisible de votre carte vitale ou de l'attestation.</li> <li>Copie de votre titre de pension ou de retraite.</li> </ul>                                                               |  |  |  |  |
| Autre (étudiant, sans emploi, intermittent du<br>A préciser :                             | <ul> <li>spectacle)</li> <li>- Relevé d'identité bancaire ou postal <u>original</u>, comportant obligatoirement Nom, prénom et Adresse</li> <li>- Copie lisible de votre carte vitale ou de l'attestation.</li> <li>- Tout justificatif de votre situation actuelle.</li> </ul>                                              |  |  |  |  |
| Intervenant résidant à l'étranger                                                         | <ul> <li>Relevé d'identité bancaire <u>original</u>, comportant</li> <li>obligatoirement : Nom et adresse de la Banque + Nom–</li> <li>Prénom et adresse de l'intervenant + BIC/SWIFT et IBAN.</li> <li>Copie de la carte d'identité ou passeport.</li> <li>Tout justificatif de votre situation professionnelle.</li> </ul> |  |  |  |  |

Signature,

## Annexe 4 -B

## **Attestation sur l'honneur**

Je soussigné(e) ....., né(e) à ....., né(e) à ....., le ...., né(e) à ....., le ...., certifie sur l'honneur être en règle avec l'article 10 du décret n°2006-781 du 3 juillet 2006 fixant les conditions et les modalités de règlement des frais occasionnés par les déplacements temporaires des personnels civils de l'Etat et avoir pris connaissance de ce dernier.

Ainsi, j'atteste avoir souscrit une police d'assurance contrat n° .....pour mon véhicule immatriculé .....pour mon véhicule à des fins professionnelles.

Je reconnais que la souscription à une telle assurance est obligatoire et que son défaut m'exposerait au risque que les dommages causés par l'utilisation de mon véhicule à des fins professionnelles ne soient pas pris en charge par mon assurance et qu'à ce titre, la responsabilité de mon employeur et notamment de l'Etat ne saurait être engagée.

Je suis conscient(e) qu'une fausse déclaration est punie par la loi (articles 441-1 à 441-12 du code pénal), qu'elle m'expose à des poursuites et que cette attestation pourra être produite en justice.

Fait pour servir et valoir ce que de droit,

Α.....,

Le .....,

SIGNATURE

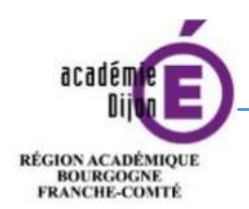

MINISTÈRE DE L'ÉDUCATION NATIONALE MINISTÈRE

MINISTÈRE DE L'ENSEIGNEMENT SUPÉRIEUR, DE LA RECHERCHE ET DE L'INNOVATION

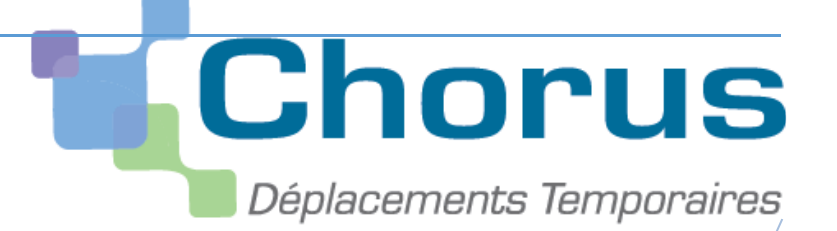

## Annexe 5

## Guide d'utilisation

## concernant l'application

## Chorus DT

Division des affaires Financieres Bureau des frais de déplacement

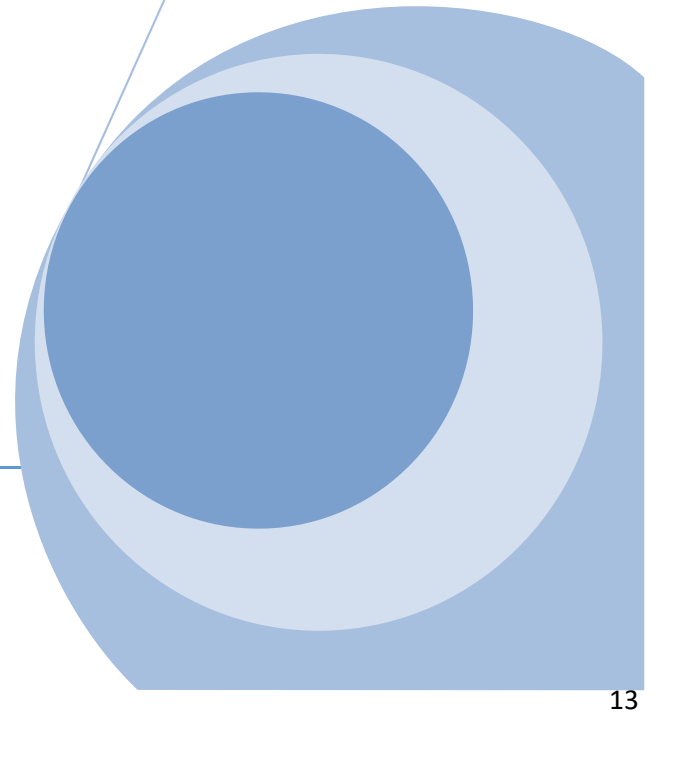

#### I Procédure pour l'utilisation de l'application Chorus DT

- 1. Comment me connecter à l'application Chorus DT
- 2. Consulter mes ordres de mission
- 3. Création d'un ordre de mission personnel itinérant
- 4. Création d'un ordre de mission pour une réunion
- 5. Mon ordre de mission est en révision
- 6. Consulter mes états de frais

#### II Les messages d'erreurs

Vous êtes actuellement bloqué pour la validation de votre ordre de mission, voici les messages d'erreurs les plus fréquents que vous pouvez être amené à rencontrer.

Ainsi, vous aurez à disposition les manipulations à effectuer pour ensuite transmettre votre ordre de mission pour contrôle et validation.

- 1. L'ordre de mission est potentiellement en conflit
- 2. <u>Le nombre total de kilomètres déclarés excède le nombre de kilomètres autorisés dans</u> <u>l'OM permanent</u>
- 3. La date de début ou de fin de votre mission est antérieure à la date du jour
- 4. Attention : plus de 100% de l'enveloppe a été consommé
- 5. Les date de trajets ne doivent pas être antérieures à la date de début de l'ordre de mission
- 6. L'information quantité doit être renseignée
- 7. <u>Le montant des frais est égal à 0</u>

#### Annexe 5 - A : Imputation budgétaire (Ctrl + clic sur le titre pour un accès direct)

En cas de difficulté, vous pouvez contacter le bureau des frais de déplacement à l'adresse suivante :

daf1-dt@ac-dijon.fr

#### I Procédure pour l'utilisation de l'application Chorus DT

#### 1. Comment me connecter à l'application Chorus DT

Vous devez vous connecter au <u>portail intranet académique (PIA)</u> à l'adresse suivante : <u>https://pia.ac-dijon.fr</u>

Pour vous connecter, vous devez :

| Portail Ir                | ntranet Académique                          |                                                                      |
|---------------------------|---------------------------------------------|----------------------------------------------------------------------|
| académie                  | 1 Identifiant                               | Saisir votre identifiant (identifiant de messagerie académique)      |
|                           | Mot de passe ou Passcode OTP                | Saisir votre mot de passe (mot de passe<br>de messagerie académique) |
|                           | Envoyer                                     | Cliquer sur Envoyer                                                  |
| O J'initialise mon mot de | e passe - 1ère connexion                    |                                                                      |
| 🔒 Gérer mon mot de pas    | 55e                                         |                                                                      |
| Clique                    | z ici pour une aide à la connexion          |                                                                      |
| Veuillez vous aut         | hentifier sur le PIA de l'académie de Dijon |                                                                      |

Lorsque vous êtes connecté au PIA, vous devez vous rendre dans l'espace > <u>services pratiques</u>, cliquer sur l'onglet > <u>Métiers</u>, puis sur > <u>DT-GAIA</u>.

| aradómio                                                                                                    |                                                                                          |
|----------------------------------------------------------------------------------------------------|------------------------------------------------------------------------------------------|
|                                                                                                    | Mon profil<br>Mon réseau<br>Mes groupes                                                  |
| ccueil Page personnelle Espace documentaire Numérique éducatif Panda magistere Espace s                                                                                                    | yndicats bo 🛛 🎯 BUREAU 🛛 🔸                                                               |
| Actualités                                                                                                    | Services pratiques                                                                       |
| Cacadémie de Dijon en interne Howdy, Ithoma     Actualités générales Site Clemenceau                                                                                                    | ssin 🔳 🔍 ^                                                                               |
| Alertes techniques<br>Page suivante »                                                                                                    | s Collaboratits Formation Favoris                                                        |
| Bulletins de salaire en ligne sur l'ENSAP : service ouvert aux<br>contractuels<br>15 juillet 2019 par Delphine Mauerhan I Catégorie: Actualités générales I Pas de                                                                                                    | Centre de Gérer son mot Decodat Pleiade Messagerie                                       |
| commentaires<br>L'ENSAP (espace numérique sécurisé de l'agent public) est désormais<br>accessible <b>aux agents contractuels</b> depuis le 1 <sup>er</sup> juin 2019. Vous y                                                                                                    |                                                                                          |
| trouverez chaque mois, quelques jours après le virement de votre salaire,<br>votre bulletin de salaire au format numérique. Pendant une période de 6<br>mois, un bulletin de salaire sous format papier continuera de vous être<br>remis. Pour créer votre espace personnel rendez-vous sur | Agenda Gestion des Organigramme Congés-Acs Serveur<br>partagé congés Rectorat Assistance |
| https://ensap.gouv.fr/ un espace documentaire et d'information est par<br>alleurs à votre disposition sur le PIA dans la rubrique « Actualité » dans<br>l'article VOS BULLETINS DE SALAIRE EN LIGNE SUR L'ENSAP , et vous                                                                   | Annuaire des Annuaire des ENSAP Mon Portail RSST<br>personnels établissements Agent      |
| pouvez directement accéder à l'ENSAP à partir du PIA en cliquant sur<br>l'irône nui figure dans la nibrique « Services pratiques / Généraux »                                                                                                    | , , , , , , , , , , , , , , , , , , , ,                                                  |
| Projet Académique                                                                                                    | Moteur de EFIVOL INAGIN Telerecours APRAD<br>recherche individuel                        |

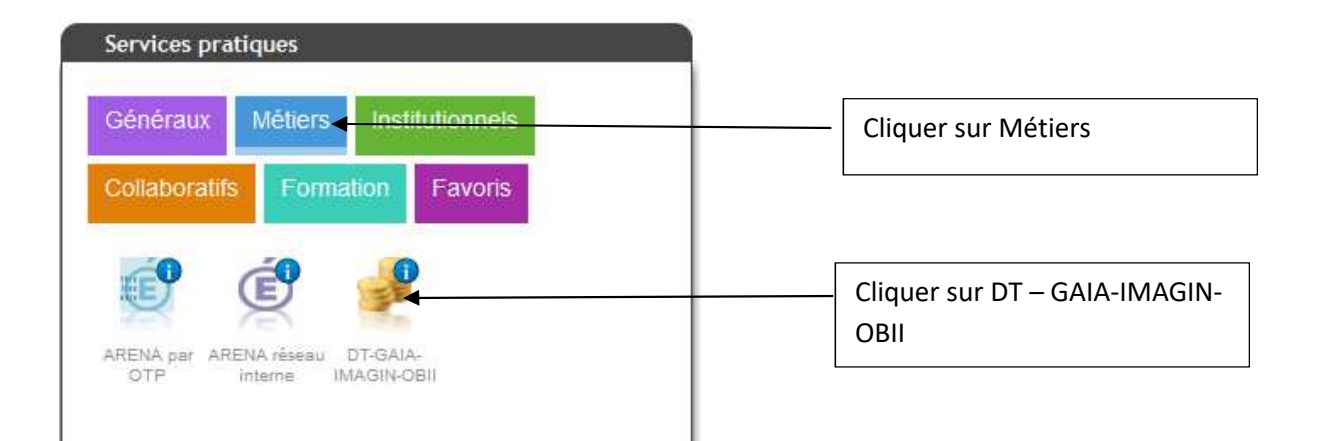

Puis, cliquer sur l'onglet > gestion des personnels

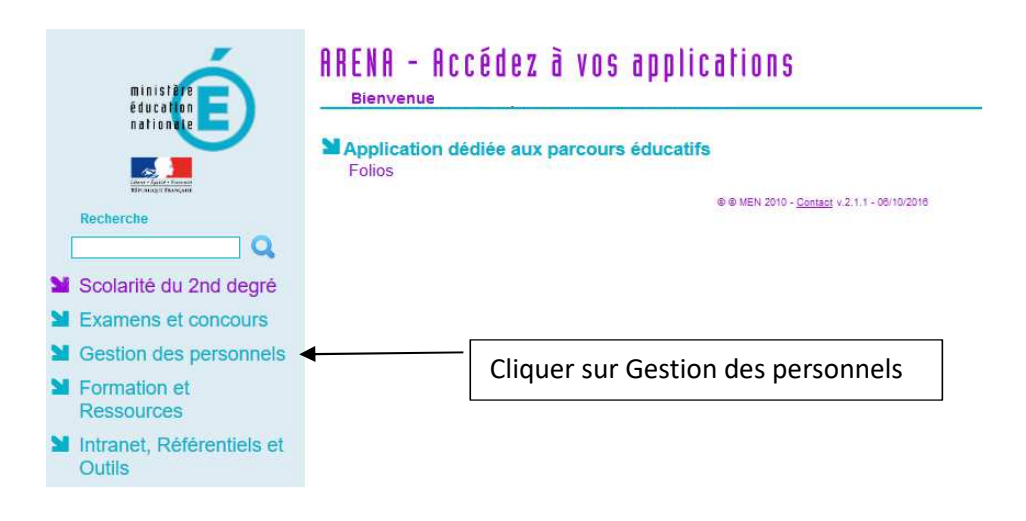

Enfin, sélectionner l'onglet > Déplacements Temporaires.

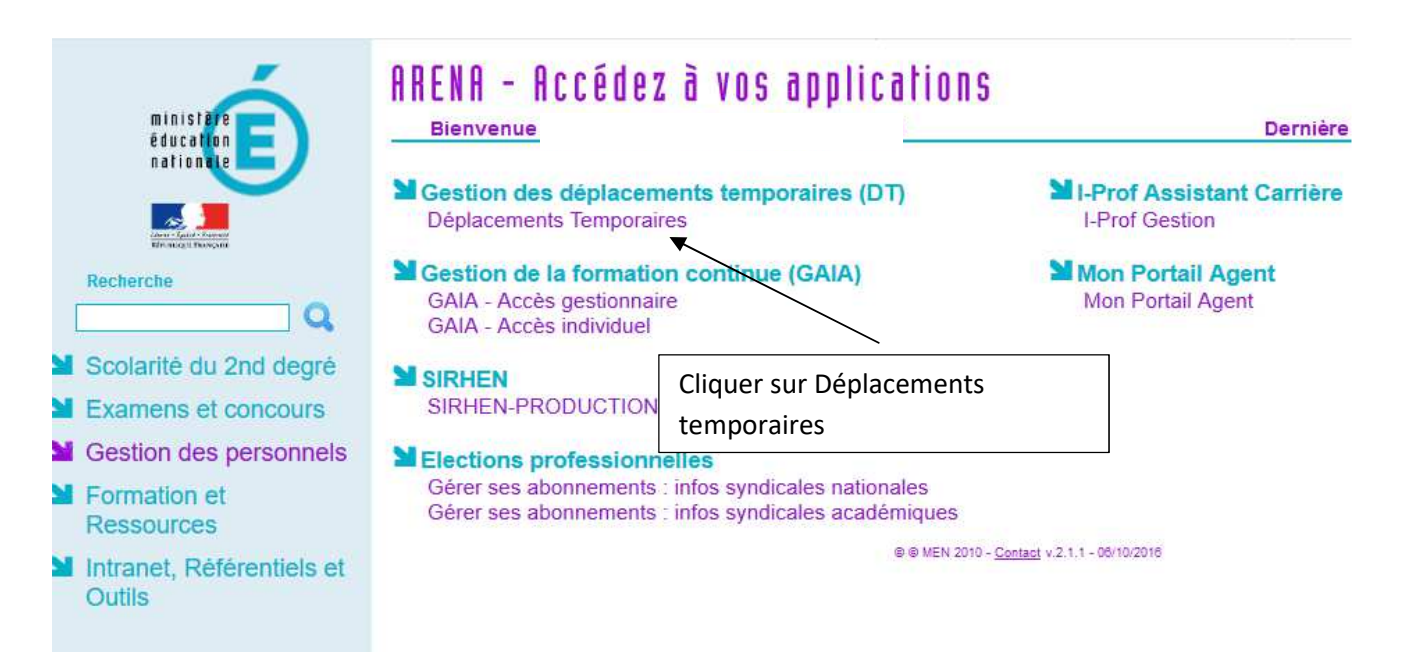

Vous accédez à la page d'accueil de Chorus DT.

La liste de menu Chorus-DT varie selon vos habilitations pour l'application.

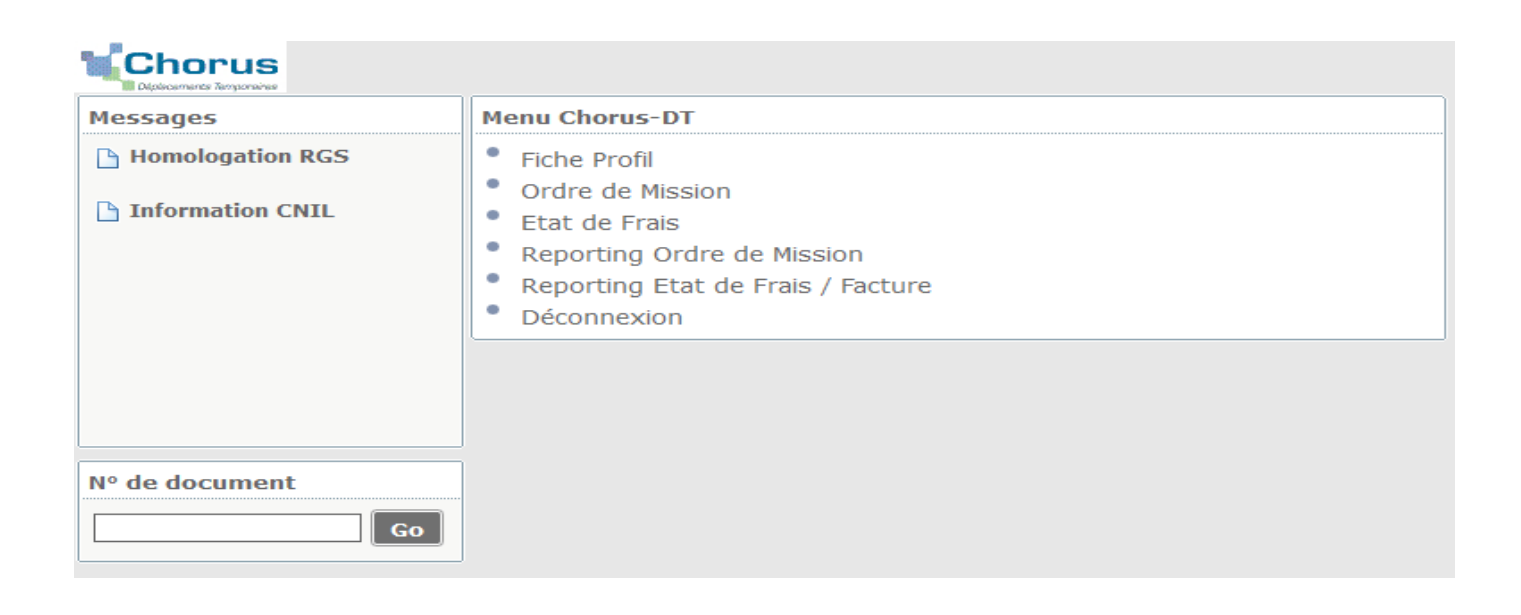

#### 2. Consulter mes ordres de mission

#### Cliquez sur ordre de mission

| Messages                          | Menu Chorus-DT                                                                                                    |                                 |  |
|-----------------------------------|----------------------------------------------------------------------------------------------------|---------------------------------|--|
| Homologation RGS Information CNIL | <ul> <li>Fiche Profil</li> <li>Ordre de Mission</li> <li>Liste des Ordres de Mission pour validation</li> <li>Etat de Frais</li> <li>Liste des Etats de Frais pour validation</li> </ul>                                             |                                 |  |
|                                   | <ul> <li>Liste des Etats de Frais en atte</li> <li>Facturation Fournisseur</li> <li>Reporting Ordre de Mission</li> <li>Reporting Etat de Frais / Factur</li> <li>Reporting des moyens</li> <li>Castion des habilitations</li> </ul> | ente de traitement CHORUS<br>re |  |
| N° de document                    | Gestion des nabilitations     Administration CHORUS DT     Déconnexion                                                                                                    |                                 |  |

#### Cliquez sur Rechercher (en bas de la page)

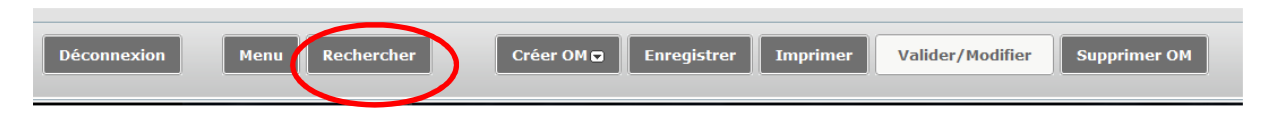

Notez vos nom et prénom puis, dans le menu déroulant du > Niveau, sélectionnez > <u>Tous</u>, cliquez sur<u>Rechercher</u>

| Sélection d'un Ordre de                             | Mission                 |                                     | ×                               |
|-----------------------------------------------------|-------------------------|-------------------------------------|---------------------------------|
| Société<br>Nº de document<br>Destination principale | EDIJO (M.E.N. : ACADÉMI | Individu Depuis le B<br>Niveau Tous | Noter votre<br>nom et<br>prénom |
|                                                     |                         | Cliquer sur Rechercher              | Sélectionner<br>le niveau Tous  |

Vous pourrez ensuite consulter l'ensemble de vos ordres de mission et connaitre leurs statuts.

#### Statuts des ordres de mission

- 1 Création
- 2 Attente de validation VH1 : le dossier est en attente de contrôle par la personne habilitée

G - Attente de validation Gestionnaire : le dossier est en attente de traitement par le bureau des frais de déplacement

R – Révision : des modifications ou des pièces justificatives sont nécessaires (consultez l'onglet historique)

- V Validé : l'ordre de mission est validé
- T Traité : l'état de frais a été généré

Retour sommaire

### 3. Création et saisie d'un OM personnels itinérants à partir d'un OM permanent

#### Cliquer sur "Ordre de Mission"

| Messages         | Menu Chorus-DT                                                               |  |  |
|------------------|------------------------------------------------------------------------------|--|--|
| Homologation RGS | Fiche Profil                                                                 |  |  |
| Tuformation CNT  | Crdre de Mission                                                             |  |  |
| Information CNIL | <ul> <li>Liste des Ordres de Mission pour validation</li> </ul>              |  |  |
|                  | Etat de Frais                                                                |  |  |
|                  | Liste des Etats de Frais pour validation                                     |  |  |
|                  | <ul> <li>Liste des Etats de Frais en attente de traitement CHORUS</li> </ul> |  |  |
|                  | <ul> <li>Reporting Ordre de Mission</li> </ul>                               |  |  |
|                  | <ul> <li>Reporting Etat de Frais / Facture</li> </ul>                        |  |  |
|                  | <ul> <li>Reporting des moyens</li> </ul>                                     |  |  |
| L                | <ul> <li>Administration CHORUS DT</li> </ul>                                 |  |  |
| Nº de document   | Déconnexion                                                                  |  |  |
| Go               |                                                                              |  |  |

#### Cliquer sur la case "Créer OM"

| Destination principale<br>Type de mission<br>Objet de la mission          |                                    | Départ le<br>Retour le<br>Commentaire                     |               |  |
|---------------------------------------------------------------------------|------------------------------------|-----------------------------------------------------------|---------------|--|
| Enveloppes de moyens<br>Centre de coûts CHORUS<br>Domaine fonctionnel     | Q●<br>Q<br>Q                       | Codes Projet / Formation                                  | <u>a</u>      |  |
| Lieu de départ<br>Lieu de retour<br>Axe ministériel 2<br>Date de création | Q ●<br>17/11/2016 11:15            | Indemnités de mission ₪<br>Dernière modification 17/11/20 | 016 11:15     |  |
| o de km autorisés sur l'OM<br>Permanent                                   | Personnei pour besoin de service d | Personnel pour convenance person                          | nene 🔮 Aucune |  |

#### Cliquer sur « Autre »

| Création d'un nouvel OM - |   |   |         |           |
|---------------------------|---|---|---------|-----------|
| PRESTATION PRINCIPALE     | • | 0 | © Autre |           |
|                           |   |   |         | 🗱 Annuler |

#### Cliquer sur « Initialisation à partir d'un ordre de mission »

| Création d'un nouvel OM - ROUX NICOLAS (951CD4576AD0DD9) | X       |
|----------------------------------------------------------|---------|
| PRESTATION PRINCIPALE                                    |         |
| CRÉATION D'UN NOUVEL OM                                  |         |
| © Initialisation à partir d'un ordre de mission          |         |
| *                                                        | Annuler |

#### Une liste apparaît ; sélectionner l'OM permanent.

|              |          |                                                                                                    |      |          |   |            |        | vel OM -   | d'un nou    | réation ( |
|--------------|----------|----------------------------------------------------------------------------------------------------|------|----------|---|------------|--------|------------|-------------|-----------|
|              |          | Autre     Autre     Autre | 0    | <b>A</b> | 0 |            | Ø      |            |             | Prestat   |
|              |          |                                                                                                    | <br> |          |   |            |        | DUVEL OM   | on d'un no  | CRÉATIO   |
|              |          |                                                                                                    |      |          |   |            |        | je         | nent vierg  | Docun     |
| 0            | individu | D                                                                                                    |      |          | m | de mission | ordre  | partir d'u | isation à j | Initial   |
| ок           | locument | Nº de                                                                                                    |      |          |   |            |        |            |             |           |
| Date Début   |          | Type de mission                                                                                                    |      |          |   |            | cipale | ation prin | Destin      | Nº        |
|              | rants)   | OMIT (OM Personnels itine                                                                                                    |      |          |   |            |        |            |             | GEVWI     |
|              |          | OMP (OM Permanent)                                                                                                    |      |          |   |            |        |            |             | GEVVP     |
|              |          | OMCL (OM Classique)                                                                                                    |      |          |   |            |        |            |             | G4TAB     |
|              | rants)   | OMIT (OM Personnels itine                                                                                                    |      |          |   |            |        |            |             | FAHBD     |
| Résultat • A |          |                                                                                                    | <br> |          |   |            |        |            |             |           |
| Ré           |          |                                                                                                    | <br> |          |   |            |        |            |             |           |

#### Sélectionner « OM Personnels itinérants ».

| néral Historique       |                                                                   |          |                          | <br>    |
|------------------------|-------------------------------------------------------------------|----------|--------------------------|---------|
| Destination principale |                                                                   | Q 😄      | Départ le                | <u></u> |
| Type de mission        | OM Permanent                                                      | ~        | Retour le                | 0       |
| Objet de la mission    | OM régularisation Tournée OM<br>OM Permanent<br>Tournée Outre-Mer | <b>(</b> | Commentaire              |         |
|                        | NE PAS UTILISER                                                   |          |                          | <br>    |
| Enveloppes de moyens   | OM Personnels itinérants                                          | -        | Codes Projet / Formation | Q       |
| Centre de coûts CHORUS | OM Ponctuel                                                       | =        | Axe ministériel 1        | Q       |
| Domaine fonctionnel    | OM régularigation Tournée Etr                                     |          | Activité                 |         |

Un message s'affiche, cliquer sur « Oui » .

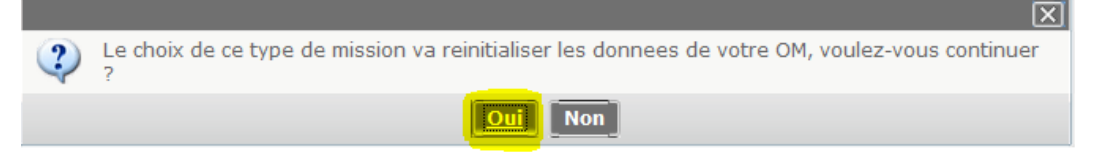

Cliquer sur la loupe située à droite de la case « OM Permanent de référence » ; Si votre OM permanent est validé, il apparaîtra dans la liste. Dans le cas contraire, il ne sera pas affiché. Cliquer sur l'OM permanent.

| Destination principale                       |                              | Départ le                             |              |                         |                            |            |       |
|----------------------------------------------|------------------------------|---------------------------------------|--------------|-------------------------|----------------------------|------------|-------|
| Type de mission OM Personnels its            | nérants                      | Retour le                             |              |                         |                            |            |       |
| om Permanent de référence                    | <u> 4 8</u>                  | Commentaire                           |              |                         |                            |            |       |
| Objet de la mission                          | 0                            |                                       |              |                         |                            |            |       |
|                                              |                              |                                       |              |                         |                            |            |       |
| Emiolonnos de mouens                         | O Codor                      | Depict / Enemation                    | 🔍 OM Permane | nt de référence         |                            |            | X     |
| Contro do coúto CHODUS                       | in codes                     | Ave ministériel 1                     |              | Société EDIIO (M.E.N. : | CADÉMI                     |            |       |
| Domaine fonctionnel 0214-06-06 (EOR          | MATION DES Q                 | Activité                              | 5            | Individu                | Q                          |            |       |
| bolinanie ronectonie <u>lotra do do (ron</u> |                              |                                       | N° de        | document                |                            |            |       |
| Lieu de départ                               | Q 😂                          |                                       |              | Depuis le               | 1                          |            |       |
| Lieu de retour                               | <b>a</b>                     |                                       | Destination  | principale              |                            |            |       |
| Axe ministériel 2                            | Ind                          | emnités de mission 🗹                  |              |                         |                            |            |       |
| Date de création                             | De                           | rnière modification 31/08/20          | 2            | Reche                   | rcher Effacer              |            |       |
|                                              |                              |                                       | N° Dest      | ination principale      | Date Début Obj             | et Montant | State |
| AUTORISATION DE VÉHICULE                     |                              |                                       |              |                         | Aucune donnée n'est dispon | ible       |       |
| De service     @ Personnel pour     service  | besoin de 🛛 🔘 Pers<br>person | onnel pour convenance<br>nelle        |              |                         |                            |            |       |
| Véhicule                                     |                              | Barème Barème                         |              |                         |                            |            |       |
| Justificatif de<br>autorisation de véhicule  | Nb c                         | de km autorisés sur<br>l'OM Permanent |              |                         |                            |            |       |
|                                              |                              |                                       | -            |                         |                            | _          |       |

Les éléments encadrés sont à renseigner impérativement tous les mois pour permettre la validation de l'OM.

| Destination principale<br>Pays                                            | SP 2020 2021                                                                                       | Départ l<br>Retour l                                                                 | 01/09/2020 🗐 07:30 S<br>30/09/2020 🗐 17:00                                 |
|---------------------------------------------------------------------------|----------------------------------------------------------------------------------------------------|--------------------------------------------------------------------------------------|----------------------------------------------------------------------------|
| Type de mission<br>M Permanent de référence<br>Objet de la mission        | OM Personnels itinérant<br>SP<br>Mois : septembre<br>Année : 2020                                  | r la mission et<br>ée scolaire                                                       | Princ :<br>Second : Noter le 1 <sup>er</sup> et le dernier<br>jour du mois |
| Enveloppes de moyens<br>Centre de coûts CHORUS<br>Domaine fonctionnel     | 0141RECT-FDENC (SERVICE PAI)<br>RECMISS021 (MISSIONS ITINÉR (Q)<br>0141-01 (ENSEIGNEMENT EN C) (Q) | Renseigner l<br>mission- le n<br>Activité                                            | e motif de la<br>nois et l'année                                           |
| Lieu de départ<br>Lieu de retour<br>Axe ministériel 2<br>Date de création | ADM (RÉSIDENCE ADMINISTRAT<br>FAM (RÉSIDENCE FAMILIALE)<br>19/08/2020 09:45 MORET-                 | Ville de départ<br>Ville d'arrivée<br>Indemnités de mission<br>Dernière modification | 1 🖉                                                                        |
| UTORISATION DE VÉHICULE<br>De service  Véhicule Véhicule                  | Personnel pour besoin de service                                                                   | Personnel pour convenance<br>Barème                                                  | ce personnelle © Aucune                                                    |
| Justificatif de changement                                                |                                                                                                    | Nb de km autorisés sur l'OM                                                          | 0                                                                          |

Pour valider votre saisie SP 2020 2021 :

- cliquer dans le gris de la page
- Cliquer sur la loupe  $\triangleright$
- une ligne avec pays s'affiche
- > une fenêtre s'ouvre. Dans code, taper : FR
- > rechercher et cliquer sur : FRANCE

Cela valide la destination principale.

| Déconnexion | Menu | Rechercher | Créer OM | Enregistrer | Imprimer | Valider/Modifier | Supprimer OM | ? |
|-------------|------|------------|----------|-------------|----------|------------------|--------------|---|
| _           |      |            |          | · ··        |          |                  |              |   |

Enregistrer la saisie avant de passer à l'onglet « Indemnités kilométriques ».

#### Saisie : Les trajets

Afin de renseigner les indemnités kilométriques, cliquer sur l'onglet dédié.

| Général                                                                  | Indemnités k    | ilométriques Frais prév                                                                                                    | isionnel H      | istorique      |             |
|--------------------------------------------------------------------------|-----------------|----------------------------------------------------------------------------------------------------|-----------------|----------------|-------------|
| Ajouter une                                                              | indemnité       | Générer indemnité                                                                                                    |                 |                |             |
| Indemnité Nº                                                             | 1 (355 Kilomètr | es - 77.19 EUR)                                                                                                    |                 |                |             |
| Véhicule<br>SNCF - SNCF-<br>Nb de km auto<br>0 Kilomètres<br>Commentaire | SNCF (9999 C'   | <ul> <li>Barème kilométrique</li> <li>Barème SNCF 2ème classification</li> <li>Nb de km déclarés</li> <li>5227 Kilomètres</li> </ul> | sse 💌<br>Lien v | ers un distanc | ier         |
| I Nº                                                                     | Date            | Trajet                                                                                                    | Km remboursé    | Nb de traj     | Commentaire |
| 10                                                                       | 07/09/2020      | Decize Imphy                                                                                                    | 22.4            | 2              |             |
| 20                                                                       | 08/09/2020      | Decize Fourchambault                                                                                                    | 44              | 2              |             |
| 30                                                                       | 10/09/2020      | Decize Imphy                                                                                                    | 22.4            | 2              |             |
| <b>40</b>                                                                | 14/09/2020      | Decize Imphy                                                                                                    | 22.4            | 2              |             |
| 50                                                                       | 15/09/2020      | Decize Fourchambault                                                                                                    | 44              | 2              |             |
| 60                                                                       | 17/09/2020      | Decize Imphy                                                                                                    | 22.4            | 2              |             |

Chaque ligne correspond à un trajet (aller-retour ou circuit) ; les trajets et les kilomètres retenus sont affichés dans la case commentaire dans l'onglet Général (pour les agents en services partagés ou TZR uniquement)

<u>ATTENTION</u>: Les trajets sont calculés sur la base du trajet le plus court (et non le plus rapide) en kilomètres à la virgule près, de ville à ville à partir du site mappy

Vous devez mentionner, dans la rubrique <u>commentaire, tous vos déplacements exceptionnels ou hors</u> <u>emploi du temps</u>, en précisant le motif, le lieu, la classe et les horaires. Exemple :

- conseil de classe à Dijon, classe de 6ème de 17h à 19h
- permanence exceptionnelle de 9h à 12h
- intervention secourisme, classe de 5<sup>ème</sup> de 9h à 11h

Si vos trajets sont remboursés sur la base de deux barèmes de remboursements (barème SNCF et IK standard), il faut saisir deux indemnités distinctes. Cliquer sur > Ajouter une indemnité. Dans l'indemnité n°2, il faut sélectionner votre véhicule puis déclarer vos déplacements.

| ndemnité                                                        | Nº 1 (355 Kilomèti                                     | res - 77.19 EUR)                                                                       |             |                 |             |  |
|-----------------------------------------------------------------|--------------------------------------------------------|----------------------------------------------------------------------------------------|-------------|-----------------|-------------|--|
| réhicule<br>INCF - SNC<br>Ib de km a<br>I Kilomètre<br>Commenta | :F- SNCF (9999 C <sup>.</sup><br>utorisés<br>is<br>ire | Barème kilométrique<br>Barème SNCF 2ème classe<br>Nb de km déclarés<br>5227 Kilomètres | e 🔽         | vers un distanc | ier         |  |
| Mo No                                                           | Date                                                   | Trajet K                                                                               | m remboursé | Nb de trai      | Commentaire |  |
| 10                                                              | 07/09/2020                                             | Decize Imphy                                                                           | 22.4        | 2               |             |  |
| 20                                                              | 08/09/2020                                             | Decize Fourchambault                                                                   | 44          | 2               |             |  |
| 30                                                              | 10/09/2020                                             | Decize Imphy                                                                           | 22.4        | 2               |             |  |
| 40                                                              | 14/09/2020                                             | Decize Imphy                                                                           | 22.4        | 2               | 8122        |  |
| 50                                                              | 15/09/2020                                             | Decize Fourchambault                                                                   | 44          | 2               |             |  |
| 60                                                              | 17/09/2020                                             | Decize Imphy                                                                           | 22.4        | 2               |             |  |
| PT                                                              | 1444                                                   |                                                                                        |             | 1974            | (222        |  |
| Memnité I                                                       | N° 2 (33 Kilomètre                                     | es - 13.86 EUR)                                                                        |             |                 |             |  |
|                                                                 |                                                        | Paràma kilomátrique                                                                    |             |                 |             |  |
|                                                                 |                                                        | Barème IK standard                                                                     | ~           |                 |             |  |
|                                                                 | 00-AZ                                                  | Nb de km déclarés                                                                      | Lien        | vers un distanc | ier         |  |
| XX-3(<br>Milemètre<br>Commenta                                  | re <u></u>                                             | 5227 Kilometres                                                                        |             |                 |             |  |
| XX-30                                                           | ire                                                    | 522/ Kilometres                                                                        |             |                 |             |  |
| XX-30<br>ommenta                                                | ire<br>09/09/2020                                      | Decize Anlezy                                                                          | 16.9        | 2               |             |  |

Si une ligne est en doublon dans une indemnité, il faut cocher la ligne erronée puis sélectionner la poubelle

Indemnité Nº 2 (89 Kilomètres - 20.4 EUR) Véhicule Barème kilométrique SNCF - SNCF- SNCF (9999 C Barème SNCF 2ème classe Nb de km autorisés Nb de km déclarés 5283 Kilomètres 0 Kilomètres Lien vers un dista Commentaire N٥ Date Trajet Km remboursé Nb de traj. 07/09/2020 Decize Imphy 2 10 22.4 V 20 07/09/2020 Decize Imphy 22.4 7 100 Enregistrer la saisie Valider/Modifier Supprimer OM

Pour supprimer une indemnité, il faut sélectionner l'icône avec la corbeille.

| Indemnité N° :<br>Véhicule<br>SNCF - SNCF-<br>Nb de km auto<br>O Kilomètres<br>Commentaire | 2 (44 Kilomètre<br>SNCF (9999 C)<br>orisés | es - 10.2 EUR) Barème kilométrique Barème SNCF 2ème cla Nb de km déclarés 5238 Kilomètres | isse 💙<br>Lien v | vers un distanc | ier           |              | Suppression de<br>l'indemnité et des<br>trajets déclarés |     |
|--------------------------------------------------------------------------------------------|--------------------------------------------|-------------------------------------------------------------------------------------------|------------------|-----------------|---------------|--------------|----------------------------------------------------------|-----|
| N°                                                                                         | Date                                       | Trajet                                                                                    | Km remboursé     | Nb de traj      | Commentaire   | -            | le le le le le le le le le le le le le l                 |     |
| 10                                                                                         | 07/09/2020                                 | Decize Imphy                                                                              | 22.4             | 2               |               |              |                                                          |     |
|                                                                                            |                                            |                                                                                           |                  |                 |               |              |                                                          |     |
| ¥.                                                                                         |                                            |                                                                                           |                  | Enr             | egistrer la s | <u>aisie</u> |                                                          |     |
| Déco                                                                                       | onnexion                                   | Menu Reche                                                                                | rcher            | C éer Ol        | 4 En gistrer  | Imprimer     | Valider/Modifier Supprimer O                             | И ? |
| Les                                                                                        | repas                                      | (sous rése                                                                                | rve d'a          | utoris          | ation de pr   | ise en       | charge)                                                  |     |

Renseigner l'onglet <u>>Frais Prévisionnel</u> puis cliquer sur <u>>Créer</u>

|           | Ordre de            |                   | <u>INE</u> )        |     |                    |         | C   | oût total prévisionn | el de la mission 0.00 €<br>Statut 1 - Création |
|-----------|---------------------|-------------------|---------------------|-----|--------------------|---------|-----|----------------------|------------------------------------------------|
| ⊖ Général | Prestations         | Saisie des étapes | Indemnités kilométr | ues | Frais prévisionnel | Avances | His | torique              |                                                |
| C éer Géi | nérer frais         |                   |                     |     |                    |         |     |                      |                                                |
| Date      | Type de frais       |                   |                     |     | Commentaire        |         | Qté | Montant TTC          | Montant                                        |
|           | IKM Indemnité kilor | métrique          |                     |     |                    |         |     | 0.00€                | 0.00 € ^                                       |
|           |                     |                   |                     |     |                    |         |     |                      |                                                |

Taper le code RPA ( repas administratif ou RPI (repas pris en dehors d'un restaurant administratif).

| 🍳 Type de fr | ais                                           | X |
|--------------|-----------------------------------------------|---|
|              | RPA                                           |   |
|              | Frais d'agence uniquement                     |   |
| Code         | Libellé                                       |   |
| RPA          | Repas personnel itinérant avec restaurant ADM |   |

#### Il faut renseigner la fenêtre concernant les frais de repas

| reer Benerer trais              |                               |                | Date 01/09/2020                                |
|---------------------------------|-------------------------------|----------------|------------------------------------------------|
| Type de frais                   |                               | Montant TTC    | Type de frais RPA (REPAS PERSONNEL ITINÉRANT 🔍 |
| 07/09/2020 IKM Indemnité kilomé | trique                        | 156.71 € ^     | Ville SP 2020 2021                             |
| 01/09/2020 RPA Repas personnel  | itinérant avec restaurant ADM | 35.00 €        | Pays FR (FRANCE)                               |
|                                 |                               |                | Montant TTC 35.00 ELIR (ELIRO)                 |
|                                 | 1-Saisir la quan              | tité totale  - | N nbre de repas 4                              |
|                                 | de rense sur le r             | nois           | Montant à rembourser 35.00 EUR                 |
|                                 |                               |                | Commentai 2 7 10 14 17                         |
|                                 |                               |                |                                                |
|                                 | 2-Saisir les dates de         | s jours        |                                                |
|                                 | auxquels ont été pris         | sles           | Dernière modification                          |
|                                 |                               |                |                                                |
|                                 | repas dans la case            |                |                                                |
|                                 |                               |                | 3-Cliquer sur la croix pour                    |
|                                 |                               |                |                                                |

| En                                  | registrer la saisi   | ie                                |   |
|-------------------------------------|----------------------|-----------------------------------|---|
| Déconnexion Menu Rechercher Créer O | M Enregistrer Imprir | mer Valider/Modifier Supprimer OM | ? |

Etape 3. Transmission d'un OM personnels Itinérants au VH1

Cliquer sur la case « Valider/Modifier »

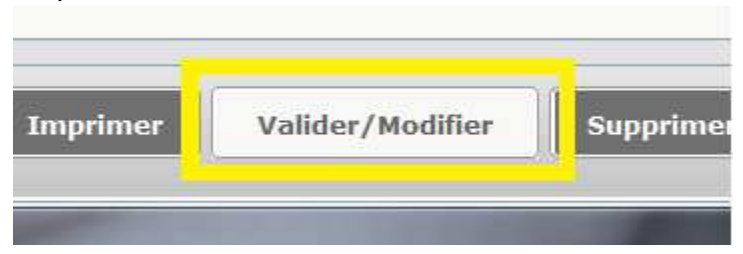

Choisir le statut 2 : Attente de validation VH1

|   | Le statut du document 1 - Création                |      |
|---|---------------------------------------------------|------|
| v | ous coubaitoz :                                   |      |
|   | Passer au statut : 2 - Attente de validation VH1  |      |
|   | Passer au statut : RA - Demande de réservation ag | ence |
|   | 😋 Passer au statut : F - Annulé                   |      |

Saisir le valideur hiérarchique de niveau 1 puis « cliquer sur confirmer le changement de statut »

| Le stat<br>Vous avez demandé à p | ut du document 1<br>Jasser au statut 2 | 1 - Création<br>2 - Attente de validation VH1                          |         |
|----------------------------------|----------------------------------------|------------------------------------------------------------------------|---------|
|                                  | Commentaire                            |                                                                        |         |
|                                  | Destinataire                           |                                                                        | •       |
|                                  | ¢                                      | Prévenir le destinataire par un e-mail Ne pas prévenir le destinataire |         |
|                                  |                                        | 🖌 💉 Confirmer le changement de statut                                  | Annuler |
|                                  |                                        |                                                                        |         |

Il est impératif de transmettre vos OM à votre VH1 <u>à terme échu</u>.

Pour toute information complémentaire, merci de contacter le gestionnaire en charge de votre dossier (Annexe 3 - Liste des correspondants Chorus DT)

**Retour sommaire** 

#### 4. Création d'un ordre de mission suite à une réunion

| Chorus<br>Diplocements Temponaires                                                                 |                                                                                                    |
|----------------------------------------------------------------------------------------------------|----------------------------------------------------------------------------------------------------|
| Messages                                                                                           | Menu Chorus-DT                                                                                                    |
| Homologation RGS Information CNIL                                                                  | <ul> <li>Fiche Profil</li> <li>Ordre de Mission</li> <li>Etat de Frais</li> <li>Reporting Ordre de Mission</li> <li>Reporting Etat de Frais / Facture</li> <li>Déconnexion</li> </ul> |
| N° de document                                                                                     |                                                                                                    |
| Déconnexion Menu                                                                                   | Rechercher Créer OM Enregis                                                                                                    |
| Création d'un nouvel OM -<br>PRESTATION PRINCIPALE<br>© (7) (2) (2) (2) (2) (2) (2) (2) (2) (2) (2 | (C39C3C5620BBD98) X                                                                                                    |
|                                                                                                    | 🗱 Annuler                                                                                                    |

#### (Ordre de mission, Créer OM, Autre, Document vierge)

Saisir les informations présentes sur la convocation

Tous les champs marqués d'un sens interdit doivent être renseignés. Il ne faut renseigner l'onglet saisie des étapes.

NB : Pour les convocations à l'initiative de l'administration centrale à Paris UNIQUEMENT, il est nécessaire de remplir le champ « code projet/formation ». (Flèche rouge)

| enseigner la vi<br>eu de convoca | i Destination principale<br>Ile du<br>tion<br>Objet de la mission | Classique V   | Commentaire              |       |
|----------------------------------|-------------------------------------------------------------------|---------------|--------------------------|-------|
|                                  | Enveloppes de moyens                                              | <br>[Q] 👄     | Codes Projet / Formation | a 🕻   |
|                                  | Centre de coûts CHORUS                                            | Q             | Axe ministériel 1        | Q     |
|                                  | Domaine fonctionnel                                               | Q             | Activité                 | Q 🖨 🕻 |
|                                  | Lieu de départ                                                    | a 😄           |                          |       |
|                                  | Lieu de retour                                                    | Q 😂           |                          |       |
|                                  | Axe ministériel 2                                                 |               | Indemnités de mission 📝  |       |
|                                  | Date de                                                           | )RET-<br>)INE | Dernière mod             | Ť-ia  |

Si l'ordre de mission est créé <u>après</u> le déplacement, il convient de saisir dans le type de mission « OM régularisation classique ».

#### Déclaration des frais kilométriques

Lorsque vous cochez une des cases dans la partie autorisation de véhicule, apparait un onglet intitulé « indemnités kilométriques »

| Destination principale | DIJON (FRANCE)                                    | Départ le                 | 04/07/2020 💷 07:00         | (1j)     |
|------------------------|---------------------------------------------------|---------------------------|----------------------------|----------|
| Type de mission        | OM Classique 💙                                    | Retour le                 | 04/07/2020 🕮 19:00         | 8        |
| Objet de la mission    | Commission Administrative<br>Paritaire Académique | Commentaire               |                            |          |
| Enveloppes de moyens   | 0214RECT-CONVOCRECTORAT (                         | Codes Projet / Formation  |                            | <b>Q</b> |
| entre de coûts CHORUS  | RECMISS021 (MISSIONS ITINÉF 🔍                     | Axe ministériel 1         |                            | 9        |
| Domaine fonctionnel    | 0214-08-02 (LOGISTIQUE ET S) 🤍                    | Activité                  | 021401FC0203 (AUTRES FRAIS | ; 🔍      |
| Lieu de départ         | FAM (RÉSIDENCE FAMILIALE)                         | Ville de départ           |                            |          |
| Lieu de retour         | ADM (RÉSIDENCE ADMINISTRAT 🔍                      | Ville d'arrivée           |                            |          |
| Axe ministériel 2      | DIRH                                              | Indemnités de mission     | V                          |          |
| Date de création       |                                                   | Dernière modification     |                            |          |
| ORISATION DE VÉHICULE  |                                                   |                           |                            |          |
| De service 🔘           | Personnel pour besoin de service                  | Personnel pour convenance | e personnelle 🔘 Aucune     |          |

Cliquer sur « ajouter une indemnité », puis cliquer sur le « lien vers un distancier ». Le trajet retenu par le ministère est calculé par l'application MAPPY, avec le moins de kilomètres, de ville à ville à la virgule près.

NB : un aller/retour équivaut à 2 trajets.

| SNCF - SNCF- SN | ICF (9999.CV/C | Barème kilométrique<br>Barème SNCF 2ème classe<br>Nb de km déclarés | • •          |                  |           |  |
|-----------------|----------------|---------------------------------------------------------------------|--------------|------------------|-----------|--|
| Commentaire     |                | o kiomed es                                                         | Lien ve      | ana un uncancier |           |  |
|                 |                |                                                                     | 16           |                  |           |  |
| N° N°           | Date Traje     | et                                                                  | Km remboursé | Nb de trajets C  | mmentaire |  |
|                 |                |                                                                     |              |                  | ·         |  |
|                 |                |                                                                     |              |                  |           |  |
|                 |                |                                                                     |              |                  |           |  |
|                 |                |                                                                     |              |                  |           |  |
|                 |                |                                                                     |              |                  |           |  |

Les repas sont pris en compte lorsque l'agent est placé en mission entre 11h et 14h. Le remboursement est forfaitaire : 8,75€ (restaurant administratif : cantine, CROUS, …), sinon 17,50€

| liootaaran      |                                                     |
|-----------------|-----------------------------------------------------|
| 🔍 Type de frais | X                                                   |
|                 | Code<br>REP<br>Libellé<br>Frais d'agence uniquement |
|                 | Kechercher                                          |
| Code            | Libellé                                             |
|                 |                                                     |

Les billets de train payés par l'agent sont à renseigner également dans cette rubrique. Il est néanmoins nécessaire de transmettre les billets au bureau des frais de déplacement.

|     | Code<br>Tra<br>Libellé                                                                                                    |  |
|-----|----------------------------------------------------------------------------------------------------|--|
|     | Frais d'agence uniquement       Image: Constraint of the second second seco |  |
| ode | Libellé                                                                                                    |  |
| RA  | Train (payé par missionné)                                                                                                    |  |

#### Validation de l'OM

Cliquer sur « enregistrer » en bas de la page.

| Déconnexion | Menu | Rechercher | Créer OM | Enregistrer | Imprimer | Valider/Modifier | Supprimer OM | ? |
|-------------|------|------------|----------|-------------|----------|------------------|--------------|---|

En haut à droite de l'écran Chorus DT est indiqué le montant à rembourser ainsi que le statut de l'OM. Le statut « en création » signifie que seul l'agent ayant créé l'OM peut le voir et intervenir. A ce stade l'OM peut encore être supprimé.

Il convient ensuite d'en demander la validation au VH1 (validateur hiérarchique, indiqué sur la convocation). Pour cela, cliquer sur « valider/modifier » en bas de la page. Si votre OM ne contient pas d'erreur, vous arrivez sur l'écran suivant. Sinon une liste des anomalies apparait dans cette fenêtre de dialogue.

Cliquer sur « passer au statut : 2- attente de validation VH1 » et indiquer le nom du VH1 concerné. Votre OM est maintenant au statut « Attente de validation VH1 ».

|               | Statut du document I                                                                     |                                            |                                      |                |     | [            | ×      |
|---------------|------------------------------------------------------------------------------------------|--------------------------------------------|--------------------------------------|----------------|-----|--------------|--------|
|               | Le s                                                                                     | tatut du do                                | cument 1 - Créa                      | ition          |     |              |        |
| $\Rightarrow$ | Vous souhaitez :<br>Passer au statut : 2<br>Passer au statut : 6<br>Passer au statut : 6 | 2 - Attente d<br>RA - Demand<br>F - Annulé | de validation VH<br>de de réservatio | 1<br>In agence |     |              |        |
|               | Date                                                                                     | Niveau                                     | Statut                               | Nb jours       | Nom | Destinataire |        |
|               | ■ 13/04/2017 10:18                                                                       | 0000                                       | 1 - Création                         | 0              |     |              | $\sim$ |
|               |                                                                                          |                                            |                                      |                |     |              | ~      |
|               |                                                                                          |                                            |                                      |                |     | 🗱 Annuler    |        |

Merci de transmettre tous les justificatifs ainsi que la convocation au bureau des déplacements, de préférence par mail au format PDF, au gestionnaire en charge de votre dossier, en mentionnant la référence de votre ordre de mission (code alphanumérique à 5 caractères situé en haut à gauche de l'écran, à côté des nom et prénom).

Retour sommaire

#### 5. Mon ordre de mission est en révision

Vous avez reçu un mail vous informant que votre ordre de mission (OM) est en révision.

Le lien mentionné dans votre mail ne fonctionne pas. Vous devez vous connecter à l'application depuis le PIA.

Il faut consulter votre ordre de mission, pour aller plus vite, entrez la référence de l'OM directement sur la page d'accueil de chorus-DT, puis cliquez sur > <u>Go</u> :

| Messages         | Menu Chorus-DT                                                  |
|------------------|-----------------------------------------------------------------|
| Homologation RGS | Fiche Profil                                                    |
|                  | Ordre de Mission                                                |
| Information CNIL | <ul> <li>Liste des Ordres de Mission pour validation</li> </ul> |
|                  | • Etat de Frais                                                 |
|                  | Liste des Etats de Frais pour validation                        |
|                  | Liste des Etats de Frais en attente de traitement CHORUS        |
|                  | Facturation Fournisseur                                         |
|                  | Reporting Ordre de Mission                                      |
|                  | Reporting Etat de Frais / Facture                               |
|                  | <ul> <li>Reporting des moyens</li> </ul>                        |
|                  | <ul> <li>Gestion des habilitations</li> </ul>                   |
| Nº de document   | Administration CHORUS DT                                        |
|                  | Déconnexion                                                     |

Consultez l'onglet historique. Les éléments à modifier ou le complément d'information à nous communiquer sont inscrits en italique sous la ligne de révision.

| 1 | ( | Chorus<br>Distourners Temperaires                             | lission      |                                             |                                       |                    |                     | Coût total p                   | prévisionnel de la mission<br>Statut R - I | <b>n</b> 0.00 €<br>Révision |
|---|---|---------------------------------------------------------------|--------------|---------------------------------------------|---------------------------------------|--------------------|---------------------|--------------------------------|--------------------------------------------|-----------------------------|
|   | G | énéral Prestat                                                | tions        | Saisie des étapes                           | Indemnités kilométriques              | Frais pré          | visionnel           | Historique                     |                                            |                             |
|   |   | Date                                                          | Niveau       | Statut                                      |                                       |                    | Nb jours            | Nom                            | Destinataire                               |                             |
|   | e | 22/07/2019 10:02<br>Bjr, OM=0€ Merci de ren:<br>en train. Cdt | eigner vos f | R - Révision<br>rais de déplacement : -dans | l'onglet indemnité kilométrique en ca | s d'utilisation de | 0<br>votre véhicule | e - dans l'onglet frais prévis | ionnel en cas de déplacemei                | nt                          |
|   | ∎ | 09/07/2019 10:39                                              | 000          | 2 - Attente de validation                   | VH1                                   |                    | 13                  |                                |                                            |                             |
|   | e | 09/07/2019 10:30                                              | 000          | 1 - Création                                |                                       |                    | 0                   |                                |                                            |                             |

Après correction des éléments, cliquez sur Enregistrer.

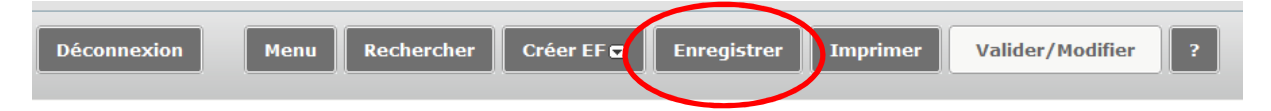

Ensuite, vous devez nous transmettre votre OM pour validation (en bas à droite cliquez sur l'icône > <u>Valider/ Modifier</u>).

| Saisie des étapes                                             | Indemnités kilométriques                                                                                                    | Frais prévisionnel                                                                                                    | Historique                                                                                                    |                                                                                                    |
|---------------------------------------------------------------|----------------------------------------------------------------------------------------------------|----------------------------------------------------------------------------------------------------|----------------------------------------------------------------------------------------------------|----------------------------------------------------------------------------------------------------|
| CADEMIE DE DIJON (FRANCE)                                     | Départ le                                                                                                    | 13/11/2018 🔳 07:30                                                                                                    | 🔘 (1j)                                                                                                    | ^                                                                                                    |
| M régularisation Classique 💙                                  | Retour le                                                                                                    | 13/11/2018 🔳 18:00                                                                                                    | 0                                                                                                    |                                                                                                    |
| éminaire de rentrée des<br>specteurs 1er et second<br>legré v | Commentaire                                                                                                    |                                                                                                    |                                                                                                    |                                                                                                    |
| 140RECT-FDCLGIEN (FD CLG II                                   | Codes Projet / Formation                                                                                                    |                                                                                                    | Q                                                                                                    |                                                                                                    |
| ECFINA021 (SERVICE PARTAGE                                    | Axe ministériel 1                                                                                                    |                                                                                                    | Q                                                                                                    |                                                                                                    |
| 140-06-03 (PILOTAGE ET ENC/ 🤍                                 | Activité                                                                                                    | 014000FDPI02 (DEPLCTINSPE                                                                                                    | cQ                                                                                                    |                                                                                                    |
| AM (RÉSIDENCE FAMILIALE)                                      | Ville de départ f                                                                                                    | FEILLENS                                                                                                    |                                                                                                    |                                                                                                    |
| AM (RÉSIDENCE FAMILIALE)                                      | Ville d'arrivée f                                                                                                    | FEILLENS                                                                                                    |                                                                                                    |                                                                                                    |
|                                                               | Indemnités de mission [                                                                                                    | 1                                                                                                    |                                                                                                    |                                                                                                    |
|                                                               | Dernière modification                                                                                                    |                                                                                                    |                                                                                                    |                                                                                                    |
| ersonnel pour besoin de service                               | © Personnel pour convenance                                                                                                    | personnelle 💿 Aucune                                                                                                    |                                                                                                    |                                                                                                    |
| NCF - SNCF- SNCF (9999 CV/C                                   | Barème                                                                                                    | Barème SNCF 2ème classe                                                                                                    | <b>~</b>                                                                                                    | ,                                                                                                    |
|                                                               | CADEMIE DE DIJON (FRANCE)       Q         M régularisation Classique       Y         éminaire de rentrée des ispecteurs 1 er et second egré       A         140RECT-FDCLGIEN (FD CLG II)       Q         140RECT-FDCLGIEN (FD CLG II)       Q         140RECT-FDCLGIEN (FD CLG II)       Q         140RECT-FDCLGIEN (FD CLG II)       Q         140-06-03 (PILOTAGE ET ENC/Q)       Q         140 (RÉSIDENCE FAMILIALE)       Q         140 (RÉSIDENCE FAMILIALE)       Q </td <td>CADEMIE DE DIJON (FRANCE)       Q       Départ le         M régularisation Classique       Retour le         éminaire de rentrée des specteurs 1 er et second qré       Commentaire         140RECT-FDCLGIEN (FD CLG II)       Codes Projet / Formation         140RECT-FDCLGIEN (FD CLG II)       Codes Projet / Formation         140RECT-FDCLGIEN (FD CLG II)       Codes Projet / Formation         140RECT-FDCLGIEN (FD CLG II)       Codes Projet / Formation         140-06-03 (PILOTAGE ET ENC/Q       Activité         140 (RÉSIDENCE FAMILIALE)       Q         Ville départ I       Ville d'arrivée f         11 Idemnités de mission       Dernière modification         Dernière modification       Dernière modification         NCF - SNCF- SNCF (9999 CV/C Y       Barème</td> <td>CADEMIE DE DIJON (FRANCE)       Q         M régularisation Classique       Retour le         13/11/2018       07:30         Retour le       13/11/2018         ispecteurs 1 er et second       Commentaire         eré       Codes Projet / Formation         140RECT-FDCLGIEN (FD CLG II)       Codes Projet / Formation         140RECT-FDCLGIEN (FD CLG II)       Codes Projet / Formation         140RECT-FDCLGIEN (FD CLG II)       Codes Projet / Formation         140-06-03 (PILOTAGE ET ENC/)       Activité         M (RÉSIDENCE FAMILIALE)       Q         Ville d'épart FEILLENS       Ville d'épart FEILLENS         M (RÉSIDENCE FAMILIALE)       Q         Dernière modification       Dernière modification         ersonnel pour besoin de service       Personnel pour convenance personnelle       Aucune         NCF - SNCF- SNCF (9999 CV/C Y       Barème Barème SNCF 2ème classe</td> <td>CADEMIE DE DIJON (FRANCE) (4)       Départ le 13/11/2018 (107:30) (10)         M régularisation Classique (*)       Retour le 13/11/2018 (107:30) (10)         éminaire de rentrée des (specteurs 1 er et second (erred))       Commentaire         ispecteurs 1 er et second (erred)       Codes Projet / Formation       (4)         140RECT-FDCLGIEN (FD CLG I) (4)       Codes Projet / Formation       (4)         140RECT-FDCLGIEN (FD CLG I) (4)       Codes Projet / Formation       (4)         140-06-03 (PILOTAGE ET ENC) (4)       Activité (014000FDP102 (DEPLCTINSPEC (4))         MM (RÉSIDENCE FAMILIALE) (4)       Ville de départ FEILLENS         Ville d'arrivée FEILLENS       Indemnités de mission (7)         Dernière modification       Dernière modification         Resour besoin de service       Personnel pour convenance personnelle (7) Aucune         NCF - SNCF - SNCF (9999 CV/C (*)       Barème Barème SNCF 2ème dasse (*)</td> | CADEMIE DE DIJON (FRANCE)       Q       Départ le         M régularisation Classique       Retour le         éminaire de rentrée des specteurs 1 er et second qré       Commentaire         140RECT-FDCLGIEN (FD CLG II)       Codes Projet / Formation         140RECT-FDCLGIEN (FD CLG II)       Codes Projet / Formation         140RECT-FDCLGIEN (FD CLG II)       Codes Projet / Formation         140RECT-FDCLGIEN (FD CLG II)       Codes Projet / Formation         140-06-03 (PILOTAGE ET ENC/Q       Activité         140 (RÉSIDENCE FAMILIALE)       Q         Ville départ I       Ville d'arrivée f         11 Idemnités de mission       Dernière modification         Dernière modification       Dernière modification         NCF - SNCF- SNCF (9999 CV/C Y       Barème | CADEMIE DE DIJON (FRANCE)       Q         M régularisation Classique       Retour le         13/11/2018       07:30         Retour le       13/11/2018         ispecteurs 1 er et second       Commentaire         eré       Codes Projet / Formation         140RECT-FDCLGIEN (FD CLG II)       Codes Projet / Formation         140RECT-FDCLGIEN (FD CLG II)       Codes Projet / Formation         140RECT-FDCLGIEN (FD CLG II)       Codes Projet / Formation         140-06-03 (PILOTAGE ET ENC/)       Activité         M (RÉSIDENCE FAMILIALE)       Q         Ville d'épart FEILLENS       Ville d'épart FEILLENS         M (RÉSIDENCE FAMILIALE)       Q         Dernière modification       Dernière modification         ersonnel pour besoin de service       Personnel pour convenance personnelle       Aucune         NCF - SNCF- SNCF (9999 CV/C Y       Barème Barème SNCF 2ème classe | CADEMIE DE DIJON (FRANCE) (4)       Départ le 13/11/2018 (107:30) (10)         M régularisation Classique (*)       Retour le 13/11/2018 (107:30) (10)         éminaire de rentrée des (specteurs 1 er et second (erred))       Commentaire         ispecteurs 1 er et second (erred)       Codes Projet / Formation       (4)         140RECT-FDCLGIEN (FD CLG I) (4)       Codes Projet / Formation       (4)         140RECT-FDCLGIEN (FD CLG I) (4)       Codes Projet / Formation       (4)         140-06-03 (PILOTAGE ET ENC) (4)       Activité (014000FDP102 (DEPLCTINSPEC (4))         MM (RÉSIDENCE FAMILIALE) (4)       Ville de départ FEILLENS         Ville d'arrivée FEILLENS       Indemnités de mission (7)         Dernière modification       Dernière modification         Resour besoin de service       Personnel pour convenance personnelle (7) Aucune         NCF - SNCF - SNCF (9999 CV/C (*)       Barème Barème SNCF 2ème dasse (*) |

Sélectionnez ensuite > Passer au statut : 2 – Attente de validation VH1

| Statut du document Nº                                                                                                    |                                        |
|----------------------------------------------------------------------------------------------------|----------------------------------------|
| Le statut du document R - Révision                                                                                                    |                                        |
| <ul> <li>Vous souhaitez :</li> <li>Passer au statut : 2 - Attente de validation VH1 </li> <li>Passer au statut : RA - Demande de réservation agence</li> </ul> | Sélectionner Attente de validation VH1 |
| 😮 Passer au statut : F - Annulé                                                                                                    |                                        |

Saisissez le nom du destinataire puis cliquez sur > confirmer le changement de statut.

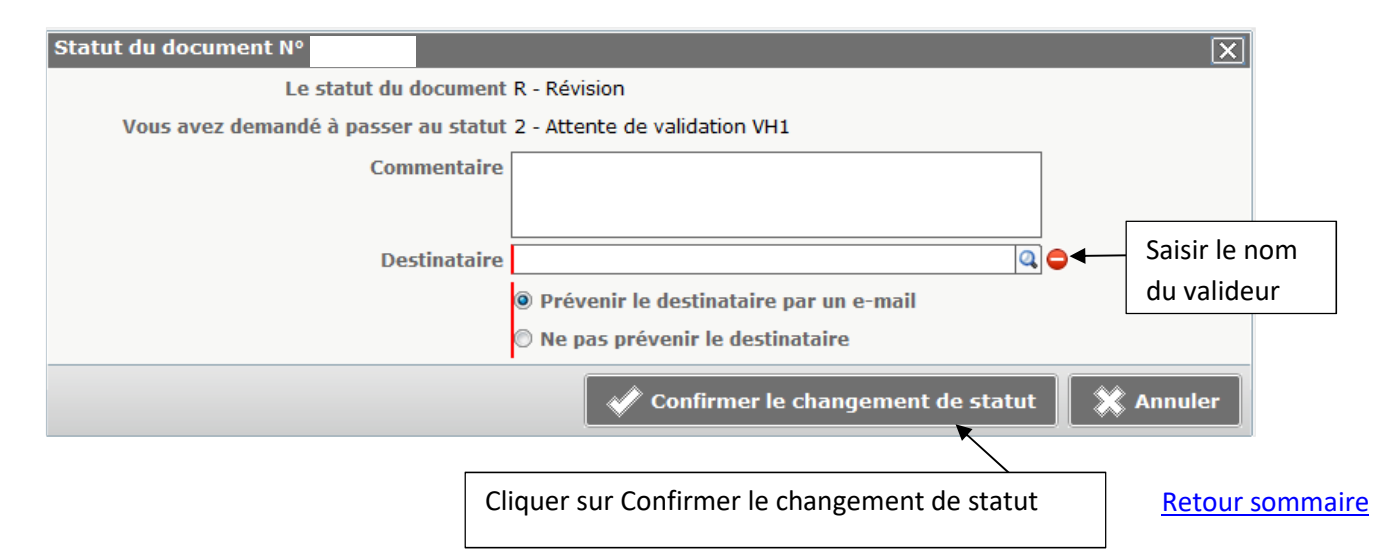

#### 6. Consulter mes états de frais

Pour consulter l'historique de vos paiements (Chorus DT, Imagin et GAIA), sélectionnez > <u>Etats</u> <u>de frais</u>

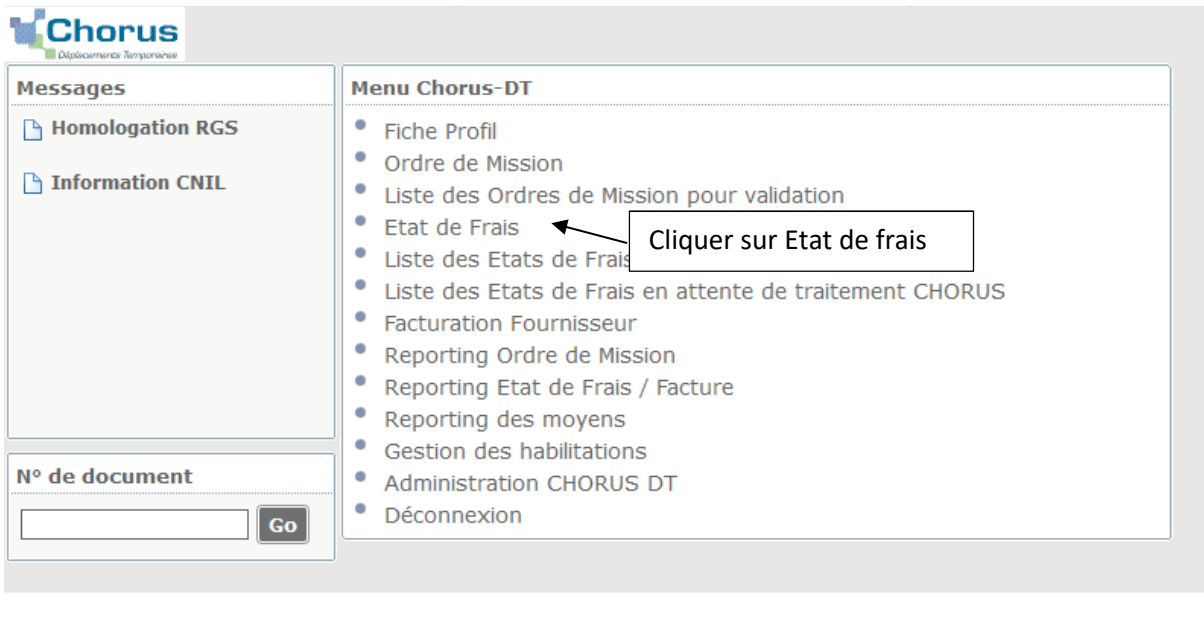

#### Cliquez sur Rechercher

| Déconnexion | Menu | Rechercher | Créer EF 🖬 | Enregistrer | Imprimer | Valider/Modifier | ? |
|-------------|------|------------|------------|-------------|----------|------------------|---|
|             |      | $\smile$   |            |             |          |                  |   |

Renseignez vos nom et prénom, puis sélectionnez le niveau Tous et cliquez sur Rechercher

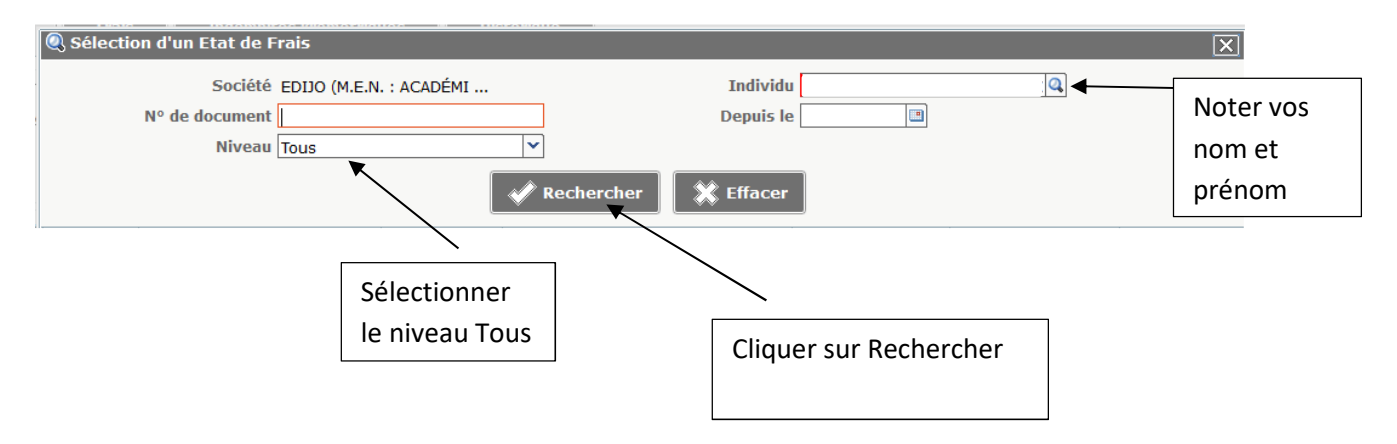

#### L'ordre de mission est potentiellement en conflit

Lors de la transmission de votre ordre de mission auprès du valideur hiérarchique de niveau 1, le message suivant apparait :

| Le document contient les anomalies suivantes :                        |       | -  |
|-----------------------------------------------------------------------|-------|----|
| 🔔 Cette mission est potentiellement en conflit avec les missions suiv | XXXXX | ЗМ |

Il ne s'agit pas d'un message bloquant mais d'une alerte.

L'application constate une anomalie concernant votre dossier

- Vérifiez que vous n'avez pas déjà créé votre ordre de mission avant de nous le transmettre ( date de départ et d'arrivée – doublon)
- > Ensuite, vous pouvez transmettre votre ordre de mission pour validation.

# Le nombre total de kilomètres déclarés excède le nombre de kilomètres autorisés dans l'OM permanent

Lors de la transmission de votre ordre de mission auprès du valideur hiérarchique de niveau 1, le message suivant apparait :

```
Le document contient les anomalies suivantes :

A Le nombre total de kilomètres déclarés excède de 1025 km le nombre de kilomètres autorisés dans l'OM

permanent
```

Il ne s'agit pas d'un message bloquant mais d'une alerte.

Lors de la création de votre ordre de mission, nous ne fixons pas un nombre de kilomètres autorisés pour une année scolaire.

En effet, le nombre de kilomètre étant variable, ceci évite tout blocage au niveau de l'application.

> Vous pouvez transmettre votre ordre de mission pour validation.

**Retour sommaire** 

#### La date de début ou de fin de votre mission est antérieure à la date du jour

Lors de la transmission de votre ordre de mission auprès du valideur hiérarchique de niveau 1, le message suivant apparait :

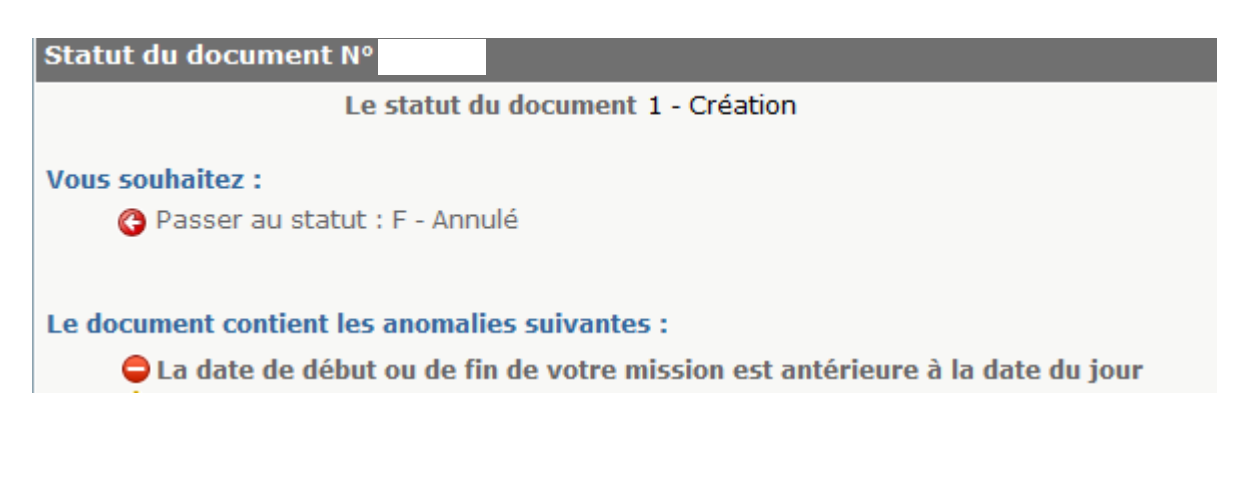

Le 😑 signale une anomalie bloquante pour le traitement de votre dossier.

Il ne faut jamais cliquer sur annuler, O Passer au statut : F - Annulé , sinon votre ordre de mission ne pourra plus être traité.

Lorsque vous saisissez une mission alors que le déplacement a déjà eu lieu, il faut sélectionner dans l'onglet général > Type de mission : <u>ordre de mission de régularisation</u> <u>classique</u>

|                                                                                                    |                                                                                                    | Coût tot          | tal prévisionnel de la mission 34.96<br>Statut 1 - Créatio |
|----------------------------------------------------------------------------------------------------|----------------------------------------------------------------------------------------------------|-------------------|------------------------------------------------------------|
| Général Prestations Saisie des étapes                                                                                                    | Indemnités kilométriques Frais prévisionnel                                                                                                    | Avances           | Historique                                                 |
| Destination principale DJJON (FRANCE)                                                                                                    | Départ le 15/10/2018 © 08:00<br>Retour le 15/10/2018 © 17:00<br>Commentaire<br>Modifier le type de mission                                                              | (1j)<br>(0)       | ·                                                          |
| Enveloppes de moyens 0214RECT-CONVOCRECTORAT (<br>Centre de coûts CHORUS RECMISS021 (MISSIONS ITINÉR<br>Domaine fonctionnel 0214-08-02 (LOGISTIQUE ET S)                           | à l'aide du menu déroulant                                                                                                    | Q.<br>Q.<br>IS Q. |                                                            |
| Lieu de départ ADM (RÉSIDENCE ADMINISTRAT 4<br>Lieu de retour FAM (RÉSIDENCE FAMILIALE) 4<br>Axe ministériel 2<br>Date de création 19/12/2018 14:08 MORET-<br>THOMASSIN LEOPOLDINE | Ville de départ DIJON<br>Ville d'arrivée DIJON<br>Indemnités de mission 🗹<br>Dernière modification 22/07/2019 10:20<br>543ABC256F2DB93 (MORET-<br>THOMASSIM LEOPOLDINE) |                   |                                                            |
| AUTORISATION DE VÉHICULE<br>© De service  © Personnel pour besoin de service                                                                                                    | © Personnel pour convenance personnel                                                                                                    | 3                 |                                                            |
| Véhicule SNCF - SNCF- SNCF (9999 CV/C                                                                                                    | Barème Barème SNCF 2ème classe                                                                                                    | <b>~</b>          |                                                            |

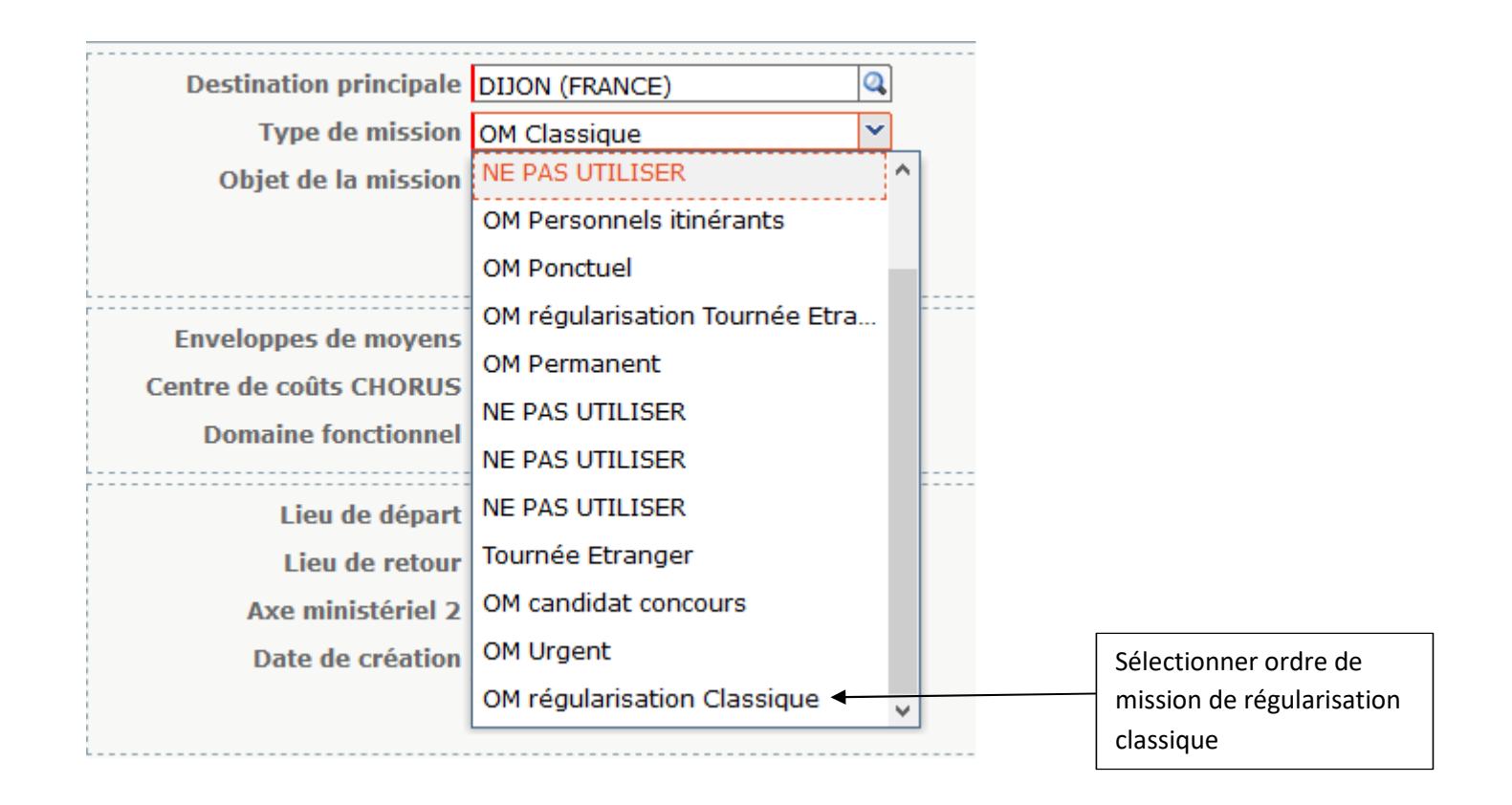

Une nouvelle fenêtre apparaît, indiquant le changement du type de mission, cliquez sur > Oui

| Chang                                                   | ement de type de Mission 🔀                                                                |  |  |  |  |  |  |  |  |
|---------------------------------------------------------|-------------------------------------------------------------------------------------------|--|--|--|--|--|--|--|--|
| ?                                                       | Le nouveau type de mission ne prévoit pas la saisie des catégories suivantes :<br>Avances |  |  |  |  |  |  |  |  |
| Celles-ci vont etre supprimées. Voulez vous continuer ? |                                                                                           |  |  |  |  |  |  |  |  |
|                                                         | Oui                                                                                       |  |  |  |  |  |  |  |  |
|                                                         |                                                                                           |  |  |  |  |  |  |  |  |
|                                                         | Cliquer sur oui                                                                           |  |  |  |  |  |  |  |  |

#### Après modification du type de mission, cliquez sur > Enregistrer

| Déconnexion | Menu | Rechercher | Créer EF 🗖 | Enregistrer | Imprimer                | Valider/Modifier ? |  |
|-------------|------|------------|------------|-------------|-------------------------|--------------------|--|
|             |      |            |            |             |                         |                    |  |
|             |      |            |            |             | Cliquer sur Enregistrer |                    |  |

Ensuite, vous pouvez transmettre votre ordre de mission pour validation

Retour sommaire

Lors de la transmission de votre ordre de mission auprès du valideur hiérarchique de niveau 1, le message suivant apparait :

| Statut du document N°              |                                                |              |          |     |              | × |  |  |  |  |  |  |
|------------------------------------|------------------------------------------------|--------------|----------|-----|--------------|---|--|--|--|--|--|--|
| Le statut du document 1 - Création |                                                |              |          |     |              |   |  |  |  |  |  |  |
| Vous souhaitez :                   |                                                |              |          |     |              |   |  |  |  |  |  |  |
| Passer au statut :                 | F - Annulé                                     |              |          |     |              |   |  |  |  |  |  |  |
| Le document contient les a         | Le document contient les anomalies suivantes : |              |          |     |              |   |  |  |  |  |  |  |
| Date                               | Niveau                                         | Statut       | Nb jours | Nom | Destinataire |   |  |  |  |  |  |  |
|                                    | 0000                                           | 1 - Création | 0        | 1   | 1            | • |  |  |  |  |  |  |
|                                    |                                                |              |          |     |              |   |  |  |  |  |  |  |
|                                    |                                                |              |          |     |              |   |  |  |  |  |  |  |
|                                    |                                                |              |          |     | 🗶 Annule     | r |  |  |  |  |  |  |

Le 😑 signale une anomalie bloquante pour le traitement de votre dossier.

Il ne faut jamais cliquer sur annuler, **O Passer au statut : F - Annulé**, sinon votre ordre de mission ne pourra plus être traité.

Ce message vous indique qu'il n'y a plus de crédits disponibles actuellement pour cette enveloppe budgétaire.

Il faut contacter le service des frais de déplacement à l'adresse suivante : <u>daf1-dt@ac-dijon.fr</u> afin que nous puissions faire le point sur les budgets.

#### Les date de trajets ne doivent pas être antérieures à la date de début de l'ordre de mission

Lors de la transmission de votre ordre de mission auprès du valideur hiérarchique de niveau 1, le message suivant apparait :

| Statut du document N°              |               |                   |               |                          |              | X |  |  |  |  |  |
|------------------------------------|---------------|-------------------|---------------|--------------------------|--------------|---|--|--|--|--|--|
| Le statut du document 1 - Création |               |                   |               |                          |              |   |  |  |  |  |  |
|                                    |               |                   |               |                          |              |   |  |  |  |  |  |
| vous sounaitez :                   |               |                   |               |                          |              |   |  |  |  |  |  |
| 😋 Passer au statut :               | F - Annulé    |                   |               |                          |              |   |  |  |  |  |  |
|                                    |               |                   |               |                          |              |   |  |  |  |  |  |
| Le document contient les           | anomalies s   | uivantes :        |               |                          |              |   |  |  |  |  |  |
| 🗖 La dato du frais o               | ct infóriour  | àb ab atch cl é a | but do missi  | on (onglot gónóral)      |              |   |  |  |  |  |  |
|                                    | st merieure   |                   | but de missi  | on (onglet general).     |              |   |  |  |  |  |  |
| 😑 Les dates des tra                | jets ne doive | ent pas être ante | érieures à la | date de début de l'Ordre | de Mission.  |   |  |  |  |  |  |
|                                    |               |                   |               |                          |              |   |  |  |  |  |  |
| Date                               | Niveau        | Statut            | Nb jours      | Nom                      | Destinataire |   |  |  |  |  |  |
|                                    | 0000          | 1 - Création      | 0             |                          |              | ^ |  |  |  |  |  |
|                                    |               |                   |               |                          |              |   |  |  |  |  |  |
|                                    |               |                   |               |                          |              |   |  |  |  |  |  |
|                                    |               |                   |               |                          |              |   |  |  |  |  |  |
|                                    |               |                   |               |                          |              | ~ |  |  |  |  |  |

Le 😑 signale une anomalie bloquante pour le traitement de votre dossier.

Il ne faut jamais cliquer sur annuler, **O Passer au statut : F - Annulé**, sinon votre ordre de mission ne pourra plus être traité.

L'application détecte une anomalie dans les dates déclarées.

Vérifiez les dates que vous avez renseignées dans vos ordres de mission.

Exemple :

Dans l'onglet général, on note la date de début et de fin de mission du 01/06/2019 au 30/06/2019.

Si vous avez noté dans l'onglet indemnité kilométrique un déplacement le 28/05/2019, il y a une incohérence dans les dates du déplacement.

Après correction de l'anomalie, cliquez sur > <u>Enregistrer</u> afin que l'application prenne en compte vos modifications.

| Déconnexion | Menu | Rechercher | Créer EF 🗖 | Enregistrer | Imprimer    | Valider/Modifier | ? |
|-------------|------|------------|------------|-------------|-------------|------------------|---|
|             |      |            |            |             | Cliquer sur | Enregistrer      |   |

Ensuite, vous pouvez transmettre votre ordre de mission pour validation.

**Retour sommaire** 

#### L'information quantité doit être renseignée

Lors de la transmission de votre ordre de mission auprès du valideur hiérarchique de niveau 1, le message suivant apparait :

| Statut du document N°                              |                                                                                                    |              |          |     |              | X     |  |  |  |  |  |  |
|----------------------------------------------------|----------------------------------------------------------------------------------------------------|--------------|----------|-----|--------------|-------|--|--|--|--|--|--|
| Le statut du document 1 - Création                 |                                                                                                    |              |          |     |              |       |  |  |  |  |  |  |
| Vous souhaitez :                                   |                                                                                                    |              |          |     |              |       |  |  |  |  |  |  |
| 😮 Passer au statut : I                             | F - Annulé                                                                                                    |              |          |     |              |       |  |  |  |  |  |  |
| Le document contient les a<br>Poste de frais 5 : l | Le document contient les anomalies suivantes :<br>Poste de frais 5 : l'information Quantité doit être renseignée. |              |          |     |              |       |  |  |  |  |  |  |
| Date                                               | Niveau                                                                                                    | Statut       | Nb jours | Nom | Destinataire |       |  |  |  |  |  |  |
|                                                    | 0000                                                                                                    | 1 - Création | 0        |     |              | ^     |  |  |  |  |  |  |
|                                                    |                                                                                                    |              |          |     |              | ~     |  |  |  |  |  |  |
|                                                    |                                                                                                    |              |          |     | 🗱 Ani        | nuler |  |  |  |  |  |  |

Le 😑 signale une anomalie bloquante pour le traitement de votre dossier.

Il ne faut jamais cliquer sur annuler, **O Passer au statut : F - Annulé**, sinon votre ordre de mission ne pourra plus être traité.

Vous avez renseigné votre dépense dans l'onglet > <u>Frais prévisionnel</u>, cependant la quantité n'a pas été renseignée (le nombre de pièces justificatives).

Renseignez dans le détail de votre frais, le nombre de pièces justificatives (par exemple le nombre de repas, le nombre de tickets de métro ou le nombre de billets de train). En effet, cette information nous est nécessaire même dans la cas où vous n'avez pas obligation de transmettre un justificatif à notre service).

#### Exemple :

| Détail des frais saisis 005 |                                  | Î X  |    | <b>K</b>   |                              |
|-----------------------------|----------------------------------|------|----|------------|------------------------------|
| Date                        | 24/07/2019 🕮                     |      |    |            |                              |
| Type de frais               | TRA (TRAIN (PAYÉ PAR MISSIONNÉ)) |      |    |            | 2- cliquer sur la croix pour |
| Ville                       | DIJON (FRANCE)                   |      |    |            | réduire le détail            |
| Montant TTC                 | 70.00 EUR (EURO)                 |      |    |            |                              |
| Montant TVA                 | 0.00 D0 - Pas de TVA 💙           | ·] [ |    |            |                              |
| Quantité                    | 0                                |      |    |            |                              |
| Montant à rembourser        | 70.00 EUR                        |      | Lr |            |                              |
| Commentaire                 | aller retour Dijon - Nevers      |      |    | 1- Modif   | ier le nombre de pièces      |
|                             |                                  |      |    | justificat | tives                        |
|                             |                                  |      |    |            |                              |
| Dernière modification       |                                  |      |    |            |                              |
|                             |                                  |      |    |            |                              |

Ensuite, vous pouvez transmettre votre ordre de mission pour validation.

Lors de la transmission de votre ordre de mission auprès du valideur hiérarchique de niveau 1, le message suivant apparait :

| Statut du document N°                  |                             |          |     | X            |
|----------------------------------------|-----------------------------|----------|-----|--------------|
| Les                                    | statut du document 1 - Cré  | ation    |     | ^            |
| Vous souhaitez :<br>Passer au statut : | F - Annulé                  |          |     |              |
| Le document contient les a             | nomalies suivantes :        |          |     |              |
| 🗢 Poste de frais 5 :                   | le montant des frais est ég | al à O.  |     |              |
| Date                                   | Niveau Statut               | Nb jours | Nom | Destinataire |
|                                        | 9000 1 - Création           | 0        |     | ^            |
|                                        |                             |          |     |              |
|                                        |                             |          |     | 💸 Annuler    |

Le 😑 signale une anomalie bloquante pour le traitement de votre dossier.

Il ne faut jamais cliquer sur annuler, **Orange Passer au statut : F - Annulé**, sinon votre ordre de mission ne pourra plus être traité.

Vous avez renseigné votre dépense dans l'onglet frais prévisionnel, cependant le montant n'a pas été renseigné.

| Détail des frais saisis 005                                                                                                    | â X                                                                                            |
|----------------------------------------------------------------------------------------------------|------------------------------------------------------------------------------------------------|
| Date       24/07/2019         Type de frais       TRA (TRAIN (PAYÉ PAR MISSIONNÉ)         Ville       DIJON (FRANCE)         Montant TTC       0.00         Bontant TVA       0.00         Quantité       1         Montant à rembourser       0.00         EUR       EUR | 2- cliquer sur la croix pour<br>réduire le détail<br>1- Ajouter le montant de votre<br>dépense |
| Commentaire aller retour Dijon - Nevers Dernière modification 22/07/2019 10:37 543ABC256F2DI                                                                                                    | B93                                                                                            |

Ensuite, vous pouvez transmettre votre ordre de mission pour validation.

Retour sommaire

Afin de procéder à la bonne imputation budgétaire, merci de vous reporter au tableau ci-dessous afin de renseigner le champs "enveloppe budgétaire" lors de la saisie de votre ordre de mission, en fonction de votre structure d'affectation : en PIAL ou hors PIAL.

| Personnel      | Enveloppe           | Centre de<br>cout | Domaine<br>Fonctionnel | Activité     | Axe ministériel<br>2 |
|----------------|---------------------|-------------------|------------------------|--------------|----------------------|
| AESH en PIAL   | 0230RECT-AESH-PIAL  |                   | 0220.02                | 022000505001 | AECH                 |
| AESH hors PIAL | 0230RECT-AESH-HPIAL | RECFINAUZI        | 0230-03                |              | ALJU                 |

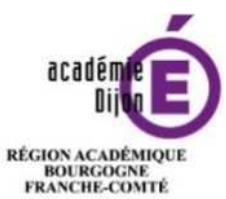

MINISTÈRE DE L'ÉDUCATION NATIONALE MINISTÈRE DE L'ENSEIGNEMENT SUPÉRIEUR, DE LA RECHERCHE ET DE L'INNOVATION

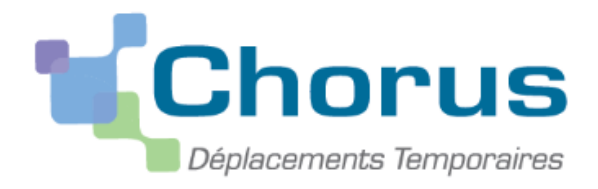

## <u>Annexe 6</u>

## Guide à l'attention

## du valideur hiérarchique de niveau 1

L'application Chorus DT est destinée à gérer le remboursement des frais de déplacements des personnels – hors formation continue et examens et concours.

Division des affaires Financieres Bureau des frais de déplacement Au début de chaque année scolaire, les établissements et les services académiques doivent communiquer au bureau des frais de déplacement, la fiche de désignation des valideurs hiérarchiques de niveau 1 (annexe 6-A) et identifier <u>deux valideurs et si nécessaire un assistant.</u> Ainsi, la continuité de traitement des ordres de mission peut être assuré en cas d'absence d'un collaborateur. Ces informations sont nécessaires pour le paramétrage des habilitations dans l'application.

- L'assistant peut d'accéder aux ordres de missions des agents de l'établissement pour les assister dans leurs saisies. Il a un rôle de conseil et d'accompagnement. Il peut aider à la saisie des ordres de mission mais ne doit pas les envoyer en validation à la place de l'agent. En effet, l'envoi en validation VH1 équivaut à une signature certifiant les informations saisies.
- Le valideur hiérarchique valide les ordres de mission, après contrôle de la réalité du déplacement et de la cohérence des déplacements mentionnés par l'agent, puis les transmet au service gestionnaire.

<u>Attention</u> : Seul l'agent concerné par le déplacement est autorisé à créer l'OM car <u>le VH1 ne doit pas cumuler les rôles</u> <u>de créateur et de valideur</u>.

De plus, une attention particulière doit être portée sur la validation d'un ordre de mission. En effet, **cette validation vaut signature électronique** et autorise le déplacement. Il est donc nécessaire de <u>vérifier l'effectivité de la mission</u> avant de transmettre l'ordre de mission auprès du service des frais de déplacement qui procède au remboursement des frais.

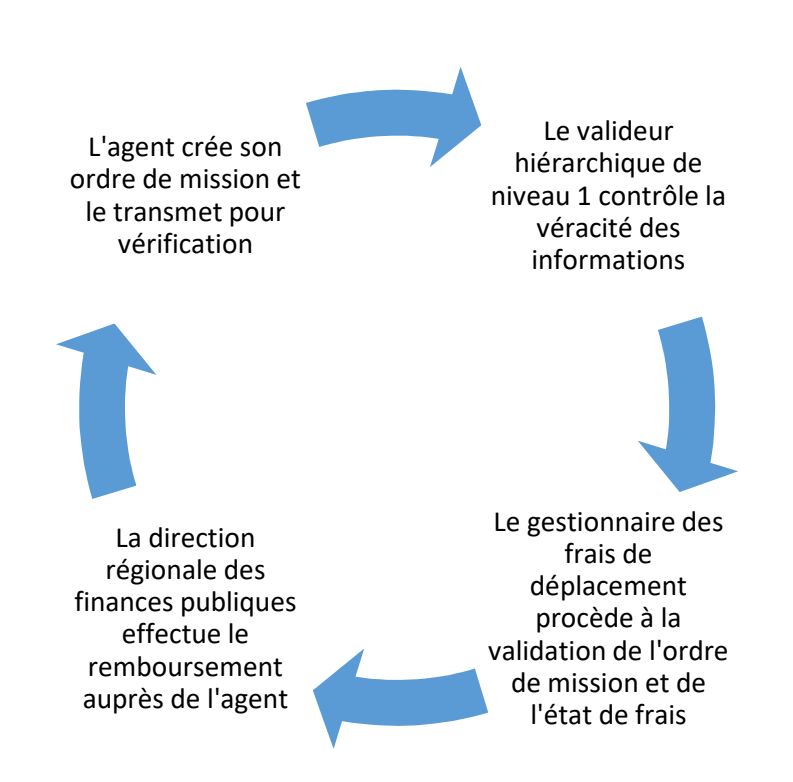

#### Circuit de validation d'un ordre de mission mensuel

#### Grille concernant les points de contrôle du valideur et des gestionnaires du bureau des frais de déplacements

| Volidour biérorobieus do riveou 4                                                                                                    | La humanu des fusis de déclassment                                                                                                    |
|----------------------------------------------------------------------------------------------------|----------------------------------------------------------------------------------------------------|
| valideur nierarchique de niveau 1                                                                                                    | Le pureau des trais de deplacement                                                                                                    |
| Onglet >Indemnités kilométrique , il faut contrôler :                                                                                                    | <u>Onglet &gt;Général</u>                                                                                                    |
| <ul> <li>⇒ Les dates des déplacements</li> <li>⇒ Les absences (maladie, formation, convocation pour les examens et concours, grèves, réunions)</li> <li>⇒ Les jours fériés</li> <li>⇒ Les vacances scolaires</li> <li>⇒ Le kilométrage (trajet de ville à ville au plus court et non au plus rapide)</li> <li>⇒ Les déplacements exceptionnels ou hors emploi du temps doivent être justifiés en commentaire</li> <li>⇒ Le barème kilométrique utilisé (barème SNCF si l'agent peut utiliser un moyen de transport public de voyageur adapté sinon le remboursement est réalisé sur la base de l'indemnité kilométrique standard)</li> </ul> | <ul> <li>⇒ Date de début et fin de mission (du 1<sup>er</sup> au 30 ou 31 du mois)</li> <li>⇒ L'objet de la mission</li> <li>⇒ Les imputations budgétaires</li> <li>Onglet &gt;Indemnités kilométrique</li> <li>Les communes limitrophes</li> <li>Pas de remboursement pour les trajets domicile travail</li> <li>Dans la fiche profil, mise à jour :</li> </ul> |
| Onglet > Frais prévisionnel                                                                                                    | <ul><li>Du véhicule</li><li>Du barème kilométrique</li></ul>                                                                                                    |
| <ul> <li>⇒ Pour les frais de repas, il faut contrôler :</li> <li>que le bon taux est appliqué selon le cas<br/>(cf. circulaire – pour rappel : barème<br/>forfaitaire fixé à 17,50 € à taux plein et à<br/>8,75 € à taux réduit)</li> <li>dans la rubrique commentaire, les dates<br/>correspondant aux déplacements doivent<br/>être mentionnées</li> <li>la cohérence avec les dates déclarées<br/>dans l'onglet l'indemnité kilométriques</li> </ul>                                                                                                    | Contrôle de supervision dans le cadre du contrôle interne comptable                                                                                                    |
|                                                                                                    |                                                                                                    |

### <u>Annexe 7 -</u>

# Liste des communes limitrophes desservies par des moyens de transport public de voyageurs

| CÔTE D'OR               |                                          |  |  |
|-------------------------|------------------------------------------|--|--|
| Commune                 | Limitrophe avec :                        |  |  |
|                         | • Daix                                   |  |  |
| Ahuy                    | Dijon                                    |  |  |
|                         | Fontaine les Diion                       |  |  |
| A.                      | Brazey en plaine                         |  |  |
| Alserey                 | Longecourt en plaine                     |  |  |
| Auxonne                 | Villiers les pots                        |  |  |
| Beaune                  | Savigny les Beaune                       |  |  |
| Brazey en plaine        | Aiserey                                  |  |  |
| Bressev sur Tille       | Chevigny Saint Sauveur                   |  |  |
|                         | Magny sur Tille                          |  |  |
| Breteniere              | • Fenay                                  |  |  |
|                         | Ouges                                    |  |  |
|                         | Clénay                                   |  |  |
| Bretigny                | Ruffey les Echirey                       |  |  |
|                         | Saint Julien                             |  |  |
| Brochon                 | Gevrey Chambertin                        |  |  |
| Changer                 | Dijon                                    |  |  |
| Chenove                 | Longvic     Marcannay, la Cata           |  |  |
|                         |                                          |  |  |
|                         |                                          |  |  |
|                         | <ul> <li>Diion</li> </ul>                |  |  |
| Chevigny saint sauveur  |                                          |  |  |
|                         |                                          |  |  |
|                         |                                          |  |  |
|                         | Sennecev les Diion                       |  |  |
|                         | Bretiany                                 |  |  |
| Clénay                  | Saint Julien                             |  |  |
| Collonges les premieres | Villiers les pots                        |  |  |
| Crimolois               | Chevigny Saint Sauveur                   |  |  |
| Chinolois               | Neuilly les Dijon                        |  |  |
|                         | Ahuy                                     |  |  |
|                         | Fontaine les Dijon                       |  |  |
| Daix                    | Hauteville les Dijon                     |  |  |
|                         | <ul> <li>Plombières les Dijon</li> </ul> |  |  |
|                         | Talant                                   |  |  |
|                         | Ahuy                                     |  |  |
|                         | Chenôve                                  |  |  |
|                         | Chevigny Saint Sauveur                   |  |  |
|                         | Fontaine les Dijon                       |  |  |
|                         | Longvic     Neuilly les Dilen            |  |  |
| Dijon                   | INeulity les Dijon                       |  |  |
|                         |                                          |  |  |
|                         | Buffey les Echirey                       |  |  |
|                         | Saint Apollinaire                        |  |  |
|                         | Sennecey les Dijon                       |  |  |
|                         | Talant                                   |  |  |
|                         | Bretenière                               |  |  |
|                         | Longvic                                  |  |  |
| Fenay                   | Marsannay la Cote                        |  |  |
|                         | Ouges                                    |  |  |
|                         | Perrigny les Dijon                       |  |  |
|                         | Ahuy                                     |  |  |
|                         | • Daix                                   |  |  |
| Fontaine les Dijon      | • Dijon                                  |  |  |
|                         | Hauteville les Dijon                     |  |  |
|                         | • Talant                                 |  |  |

| CÔTE D'OR            |                                          |  |  |
|----------------------|------------------------------------------|--|--|
| Commune              | Limitrophe avec :                        |  |  |
| Gemeaux              | Marcilly sur Tille                       |  |  |
| Hauteville les Diion | • Ahuy                                   |  |  |
|                      | • Daix                                   |  |  |
| ls sur Tille         | Marcilly sur Tille                       |  |  |
| Lantenay             | Velars sur ouche                         |  |  |
| Longecourt en plaine | Aiserey                                  |  |  |
|                      | Saulon la Chapelle                       |  |  |
|                      | Chenove                                  |  |  |
|                      | Dijon                                    |  |  |
| Longio               | Fenay     Merophony la Cata              |  |  |
| Longwe               | Marsannay la Cote     Naville les Dier   |  |  |
|                      |                                          |  |  |
|                      | Cuyes     Sonnocov los Diion             |  |  |
|                      | Brossov sur Tillo                        |  |  |
|                      | Cheviany Saint Sauveur                   |  |  |
| Magny sur Tille      | Geneaux                                  |  |  |
|                      |                                          |  |  |
|                      |                                          |  |  |
|                      | <ul> <li>Fenav</li> </ul>                |  |  |
| Marsannay la Cote    |                                          |  |  |
|                      | Perrigny les Diion                       |  |  |
|                      | Cheviany Saint Sauveur                   |  |  |
|                      | Crimolois                                |  |  |
|                      | <ul> <li>Dijon</li> </ul>                |  |  |
| Neuilly les Dijon    | Longvic                                  |  |  |
|                      | Ouges                                    |  |  |
|                      | <ul> <li>Sennecey les Dijon</li> </ul>   |  |  |
|                      | Bretenière                               |  |  |
|                      | Crimolois                                |  |  |
| Ouges                | Fenay                                    |  |  |
|                      | Longvic                                  |  |  |
|                      | Neuilly les Dijon                        |  |  |
| Perrigny les Dijon   | Fenay                                    |  |  |
|                      | <ul> <li>Marsannay la Cote</li> </ul>    |  |  |
|                      | • Daix                                   |  |  |
| Plombières les Dijon | • Dijon                                  |  |  |
|                      | Talant                                   |  |  |
|                      | Chevigny Saint Sauveur                   |  |  |
| Quetigny             | Dijon                                    |  |  |
|                      | Saint Apollinaire                        |  |  |
| Deffection Falsion   | Bretigny                                 |  |  |
| Ruffey les Echirey   | Dijon                                    |  |  |
|                      | Saint Apollinaire                        |  |  |
| Saint Apollinaire    | Dijon                                    |  |  |
|                      | Quetigny                                 |  |  |
| Saint Julien         | Breligny     Clénov                      |  |  |
| Soulan la Chanalla   |                                          |  |  |
|                      |                                          |  |  |
|                      | Chevigny Saint Sauveur                   |  |  |
|                      | <ul> <li>Diion</li> </ul>                |  |  |
| Sennecey les Dijon   |                                          |  |  |
|                      | Neuilly les Diion                        |  |  |
|                      | Daix                                     |  |  |
|                      | Diion                                    |  |  |
| lalant               | <ul> <li>Fontaine les Diion</li> </ul>   |  |  |
|                      | <ul> <li>Plombières les Diion</li> </ul> |  |  |
| Velars sur ouche     | Lantenay                                 |  |  |
|                      | Auxonne                                  |  |  |
| villiers les pots    | Collonges les premieres                  |  |  |
|                      |                                          |  |  |

| YONNE                     |                                                |  |
|---------------------------|------------------------------------------------|--|
| Commune                   | Limitrophe avec :                              |  |
| Appoigny                  | Monéteau                                       |  |
|                           | <ul> <li>Monéteau</li> </ul>                   |  |
| Auxerre                   | Perrigny                                       |  |
|                           | Saint Georges sur Baulche                      |  |
| Courtois sur Yonne        | Saint Martin du Tertre                         |  |
| Fantaina la Caillarda     | Saligny                                        |  |
|                           | Voisines                                       |  |
| Cron                      | Paron                                          |  |
| GION                      | Sens                                           |  |
|                           | Malay le Grand                                 |  |
| Maillot                   | Rosoy                                          |  |
|                           | Sens                                           |  |
| Malat le Petit            | Malay le Grand                                 |  |
|                           | Maillot                                        |  |
| Malay le Grand            | Malat le Petit                                 |  |
|                           | <ul> <li>Sens</li> </ul>                       |  |
|                           |                                                |  |
| Monéteau                  |                                                |  |
| Monotodu                  |                                                |  |
|                           | Gron                                           |  |
| Paron                     | Saint Martin du Tertre                         |  |
|                           | Sens                                           |  |
|                           | Auxerre                                        |  |
| Perrigny                  | Moneteau                                       |  |
|                           | <ul> <li>Saint Georges sur Baulches</li> </ul> |  |
| Rosov                     | Maillot                                        |  |
|                           | Sens                                           |  |
| Saint Clément             | Sens                                           |  |
| Saint Denis les Sens      | Saint Clement                                  |  |
|                           |                                                |  |
| Saint Georges sur Baulche | Auxene     Perriany                            |  |
|                           | Courtois sur Yonne                             |  |
| Saint Martin du Tertre    | Paron                                          |  |
|                           | Sens                                           |  |
| Soliany                   | Fontaine la Gaillarde                          |  |
| Salighty                  | Sens                                           |  |
|                           | • Gron                                         |  |
|                           | Maillot                                        |  |
|                           | Malay le grand                                 |  |
| Sone                      | Paron     Paron                                |  |
|                           | KUSUY     Saint Clément                        |  |
|                           | Saint Gement     Saint Denis Les Sens          |  |
|                           | Saint Martin du Tertre                         |  |
|                           | Saligny                                        |  |
| Voisines                  | Fontaine la Gaillarde                          |  |

| NIEVRE                 |                           |  |
|------------------------|---------------------------|--|
| Commune                | Limitrophe avec :         |  |
| Buley                  | Mesves sur Loire          |  |
|                        | Pouilly sur Loire         |  |
|                        | Marzy                     |  |
| Challung               | Nevers                    |  |
| Chandy                 | Saincaize Meauce          |  |
|                        | Sermoise sur Loire        |  |
| Cosne cours sur Loire  | Tracy sur Loire           |  |
| Coulonges les Nevers   | Nevers                    |  |
| Couldinges les mevers  | Varennes Vauzelles        |  |
| Decize                 | Saint Leger des Vignes    |  |
|                        | Garchizy                  |  |
| Fourchambault          | Marzy                     |  |
|                        | Varennes Vauzelles        |  |
|                        | Fourchambault             |  |
| Gorobizy               | Marzy                     |  |
| Garchizy               | Pougues les Eaux          |  |
|                        | Varennes Vauzelles        |  |
| Le Charité que Leire   | La Marche                 |  |
|                        | Mesves sur Loire          |  |
| La Maraha              | La Charité sur Loire      |  |
|                        | Tronsanges                |  |
|                        | Challuy                   |  |
|                        | Fourchambault             |  |
| Marzy                  | Nevers                    |  |
|                        | Varennes Vauzelles        |  |
|                        | Bulcy                     |  |
| Mesves sur Loire       | La Charité sur Loire      |  |
|                        | Pouilly sur Loire         |  |
|                        | Challuy                   |  |
|                        | Coulanges les Nevers      |  |
| Nevers                 | <ul> <li>Marzy</li> </ul> |  |
|                        | Sermoise sur Loire        |  |
|                        | Varennes Vauzelles        |  |
|                        | Garchizy                  |  |
| Pougues Les Eaux       | Varennes Vauzelles        |  |
|                        | Bulcy                     |  |
| Pouilly sur Loire      | Mesves sur Loire          |  |
|                        | Tracy sur Loire           |  |
| Saincaize Meauce       | Challuy                   |  |
| Saint Leger des Vignes | Decize                    |  |
|                        | Challuv                   |  |
| Sermoise sur Loire     | Nevers                    |  |
| <b>–</b>               | Cosne cours sur Loire     |  |
| Iracy sur Loire        | Pouilly sur Loire         |  |
| Tronsanges             | La Marche                 |  |
|                        | Coulanges les Nevers      |  |
|                        | Fourchambault             |  |
|                        | Garchizy                  |  |
| varennes vauzelles     | Marzy                     |  |
|                        | Nevers                    |  |
|                        | Pouques les Eaux          |  |
| L                      |                           |  |

| SAÔNE ET LOIRE     |                                                  |  |  |
|--------------------|--------------------------------------------------|--|--|
| Commune            | Limitrophe avec :                                |  |  |
|                    | Brion                                            |  |  |
| A                  | Broye                                            |  |  |
| Autun              | Marmagne                                         |  |  |
|                    | <ul> <li>Mesvres</li> </ul>                      |  |  |
| Blanzy             | Montceau les Mines                               |  |  |
|                    | Autun                                            |  |  |
| Delar              | Etang sur Arroux                                 |  |  |
| Brion              | <ul> <li>Laizy</li> </ul>                        |  |  |
|                    | Mesvres                                          |  |  |
|                    | Autun                                            |  |  |
|                    | Marmagne                                         |  |  |
| Broye              | Mesvres                                          |  |  |
|                    | <ul> <li>Saint Symphorien de Marmagne</li> </ul> |  |  |
|                    | Champforgeuil                                    |  |  |
|                    | Chatenov en Bresse                               |  |  |
|                    | Chatenov le Roval                                |  |  |
|                    | <ul> <li>Crissev</li> </ul>                      |  |  |
| Chalon sur Saône   |                                                  |  |  |
|                    | Fragnes la Loyere                                |  |  |
|                    | • Lux                                            |  |  |
|                    | Saint Marcel                                     |  |  |
|                    | Saint Rémy                                       |  |  |
|                    | Chalon sur Saône                                 |  |  |
| Champforgeuil      | Fargues les Chalon                               |  |  |
|                    | Fragnes                                          |  |  |
| Charnay lès Mâcon  | Hurigny                                          |  |  |
|                    | Mâcon                                            |  |  |
| Chatenov en Bresse | Oslon                                            |  |  |
|                    | Saint Marcel                                     |  |  |
|                    | Chalon sur Saône                                 |  |  |
| Chatenov le Roval  | Dracy le Fort                                    |  |  |
|                    | • Givry                                          |  |  |
|                    | Saint Rémy                                       |  |  |
|                    | Chalon sur Saône                                 |  |  |
| Crissov            | Fragnes                                          |  |  |
| Chosey             | <ul> <li>Sassenay</li> </ul>                     |  |  |
|                    | Virey le Grand                                   |  |  |
| Dracy lo Fort      | Chatenoy le Royal                                |  |  |
|                    | Mellecey                                         |  |  |
| Eponopo            | Lans                                             |  |  |
| Epervans           | Saint Marcel                                     |  |  |
|                    | Brion                                            |  |  |
| Etang sur Arroux   | • Laizy                                          |  |  |
|                    | Mesves sur Loire                                 |  |  |
|                    | Chamforgeuil                                     |  |  |
| Farges lès Chalon  | Fontaines                                        |  |  |
|                    | <ul> <li>La Loyère</li> </ul>                    |  |  |
| Fantainaa          | Farges lès Chalon                                |  |  |
| Fontaines          | La Loyère                                        |  |  |
|                    | Champforgeuil                                    |  |  |
| Fragman            | Crissey                                          |  |  |
| ragnes             | La Loyère                                        |  |  |
|                    | Virey le Grand                                   |  |  |
| 0                  | Chatenoy le Royal                                |  |  |
| ыму                | Saint Désert                                     |  |  |
|                    | Charnay les Macon                                |  |  |
| Hurigny            | <ul> <li>Macon</li> </ul>                        |  |  |
|                    | <ul> <li>Sancé</li> </ul>                        |  |  |
| La Charmée         | Saint Rémy                                       |  |  |

| SAÔNE ET LOIRE             |                                                  |  |  |
|----------------------------|--------------------------------------------------|--|--|
| Commune                    | Limitrophe avec :                                |  |  |
|                            | Farges lès Chalon                                |  |  |
| La Loyère                  | Fontaines                                        |  |  |
|                            | Fragnes                                          |  |  |
|                            | Brion                                            |  |  |
| Laizy                      | Etang sur Arroux                                 |  |  |
|                            | Oslon                                            |  |  |
| Lans                       | Epervans                                         |  |  |
|                            | Saint Marcel                                     |  |  |
| Le Breuil                  | Le Creusot                                       |  |  |
|                            | Le Breuil                                        |  |  |
| Le Creusot                 | Marmagne                                         |  |  |
|                            | Montcenis                                        |  |  |
|                            | Torcy                                            |  |  |
|                            | Autun                                            |  |  |
| Marmagne                   | • Broye                                          |  |  |
| in annagno                 | Le creusot                                       |  |  |
|                            | Saint Symphorien de Marmagne                     |  |  |
|                            | Chalon sur Saone                                 |  |  |
|                            | Saint Loup de Varennes                           |  |  |
|                            | Saint Rémy                                       |  |  |
|                            | Sevrey                                           |  |  |
|                            | Charnay lès Mâcon                                |  |  |
|                            | Hurigny                                          |  |  |
| Mâcon                      | Saint Laurent Sur Saone                          |  |  |
|                            | Sancé                                            |  |  |
|                            | Sennecé lès Mâcon                                |  |  |
|                            | Dracy le Fort                                    |  |  |
| Mellecey                   | Mercurey                                         |  |  |
|                            | <ul> <li>Saint Martin sous Montaigu</li> </ul>   |  |  |
| Mercurey                   | Mellecey                                         |  |  |
|                            | Autun                                            |  |  |
|                            | Brion                                            |  |  |
| Mesvres                    | Broye                                            |  |  |
|                            | Etang sur Arroux                                 |  |  |
|                            | <ul> <li>Saint Symphorien de Marmagne</li> </ul> |  |  |
|                            | • Blanzy                                         |  |  |
| Montceau les Mines         | Saint Vallier                                    |  |  |
|                            | <ul> <li>Sanvignes les Mines</li> </ul>          |  |  |
| Montcenis                  | Le Creusot                                       |  |  |
|                            | Torcy                                            |  |  |
| Montchanin                 | Torcy                                            |  |  |
|                            | Chatenoy en Bresse                               |  |  |
| Oslon                      | Lans                                             |  |  |
|                            | Saint Marcel                                     |  |  |
| Saint Désert               | • Givry                                          |  |  |
| Saint Laurent sur Saone    | Macon                                            |  |  |
|                            | • Lux                                            |  |  |
| Saint Loup de Varennes     | Sevrey                                           |  |  |
|                            | Varennes le Grand                                |  |  |
|                            | Chalon sur Saône                                 |  |  |
|                            | Chatenoy en Bresse                               |  |  |
| Saint Marcel               | Epervans                                         |  |  |
|                            | Lans                                             |  |  |
|                            | Oslon                                            |  |  |
| Saint Martin sous Montaigu | Mellecey                                         |  |  |

| SAÔNE ET LOIRE               |                        |  |  |
|------------------------------|------------------------|--|--|
| Commune                      | Limitrophe avec :      |  |  |
|                              | Chalon sur Saône       |  |  |
|                              | Chatenoy le Royal      |  |  |
|                              | Givry                  |  |  |
| Spint Rómy                   | La Charmée             |  |  |
|                              | La Charmée             |  |  |
|                              | • Lux                  |  |  |
|                              | Saint Marcel           |  |  |
|                              | Sevrey                 |  |  |
|                              | Broye                  |  |  |
| Saint Symphorien de Marmagne | Marmagne               |  |  |
|                              | Mesvres                |  |  |
| Saint Vallier                | Montceau les Mines     |  |  |
|                              | Hurigny                |  |  |
| Sancé                        | Mâcon                  |  |  |
|                              | Sennecé lès Mâcon      |  |  |
| Sanvignes les Mines          | Montceau les Mines     |  |  |
| Sassenav                     | Crissey                |  |  |
|                              | Virey le Grand         |  |  |
| Sennecé lès Mâcon            | Mâcon                  |  |  |
|                              | Sancé                  |  |  |
|                              | • Lux                  |  |  |
| Sevrey                       | Saint Loup de Varenne  |  |  |
|                              | Saint Rémy             |  |  |
|                              | Le Creusot             |  |  |
| Torcy                        | Montcenis              |  |  |
|                              | Montchanin             |  |  |
| Varennes le Grand            | Saint Loup de Varennes |  |  |
|                              | Crissey                |  |  |
| Virey le Grand               | Fragnes                |  |  |
|                              | Sassenay               |  |  |